# PC-3100/3100RS Microprocessor pH/ORP Controller

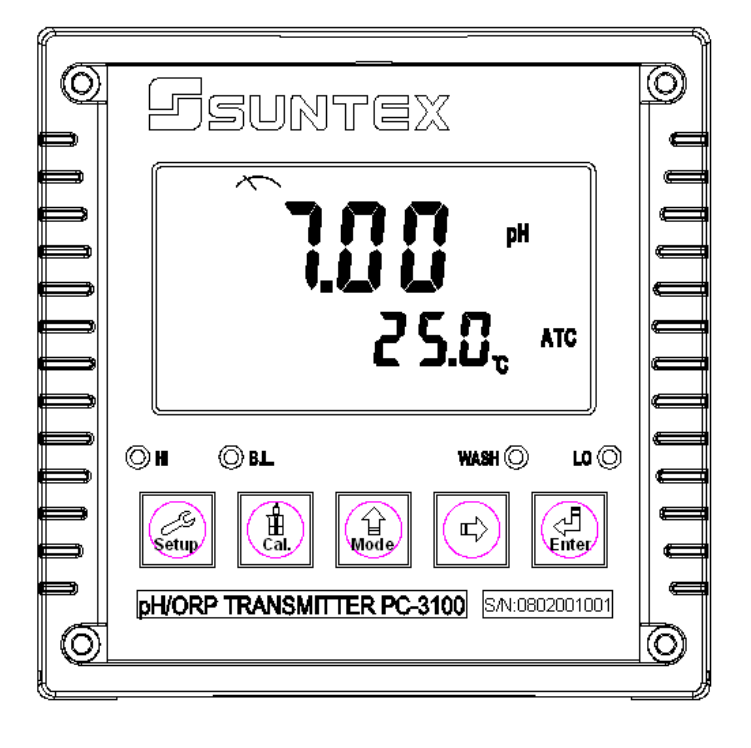

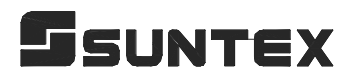

Operation Manual

### CONTENTS

| Bı | rief Instruction                                             | 1  |
|----|--------------------------------------------------------------|----|
| 1. | Specifications                                               | 5  |
| 2. | Precautions for installation                                 | 6  |
| 3. | Assembly and installation                                    |    |
|    | 3.1 Controller installation                                  | 6  |
|    | 3.2 Illustration of panel mounting                           | 6  |
|    | 3.3 Illustration of Wall mounting and pipe mounting          |    |
|    | 3.4 Assembly of electrode and housing                        | 7  |
|    | 3.4.1 Cable set-up                                           | 7  |
|    | 3.4.2 Assembly of housing PP-100A                            | 8  |
|    | 3.5 Illustration and description of junction box             | 9  |
| 4. | Overview of pH controller PC-3100                            |    |
|    | 4.1 Illustration of rear panel                               | 11 |
|    | 4.2 Illustration of terminal function                        | 11 |
|    | 4.3 Description of terminal function                         | 12 |
|    | 4.4 Installation of transmitter PH-300T                      | 12 |
|    | 4.5 Connection of controller PC-3100 and transmitter PH-300T | 13 |
|    | 4.6 Typical wirings                                          | 14 |
|    | 4.7 Illustration of electrical connection                    | 14 |
| 5. | Configuration                                                |    |
|    | 5.1 Illustration of front panel                              |    |
|    | 5.2 Keypad                                                   | 15 |
|    | 5.3 LED indicators                                           | 16 |
|    | 5.4 Display                                                  | 16 |
| 6. | Operation                                                    |    |
|    | 6.1 Measurement mode                                         | 17 |
|    | 6.2 Set-up mode                                              |    |
|    | 6.3 Calibration mode                                         | 17 |
|    | 6.4 Reset                                                    |    |
|    | 6.4.1 Master reset                                           | 17 |
|    | 6.4.2 Calibration reset                                      | 17 |
|    | 6.5 Time and date mode (PC-3100RS only)                      |    |
| 7. | Settings                                                     |    |
|    | Block diagram of settings                                    | 18 |
|    | 7.1 Entry of set-up mode                                     | 19 |
|    | 7.2 Security code of settings                                | 19 |
|    | 7.3 Measurement parameters                                   | 19 |
|    | 7.4 Temperature                                              | 20 |

|    | 7.5   | Hi point                                     | _22 |
|----|-------|----------------------------------------------|-----|
|    | 7.6   | Lo point                                     | 23  |
|    | 7.7   | Wash time                                    | _24 |
|    | 7.8   | Analog output 1 (pH/ORP)                     | _25 |
|    | 7.9   | Analog output 2 (temperature) (PC-3100 only) | _26 |
|    | 7.10  | Time and date setting (PC-3100RS only)       | _27 |
|    | 7.11  | RS-485 (PC-3100RS only)                      | _27 |
|    | 7.12  | Backlit LCD                                  | _28 |
| 8. | Cal   | libration                                    |     |
|    | В     | lock diagram of Calibration                  | _29 |
|    | 8.1   | Security code of calibration                 | _30 |
|    | 8.2   | Entry of calibration mode                    | _31 |
|    | 8.3   | Asymmetry Buffer calibration                 | _32 |
|    | 8.4   | Standard Buffer calibration                  | _33 |
|    | 8.5   | ORP calibration                              | _36 |
| 9. | Ins   | truction set for RS-485 (PC-3100RS only)     |     |
|    | 9.1   | Illustration of connection for RS-485        | _37 |
|    | 9.2   | Instruction set of measurement mode          | _38 |
|    | 9.3   | Instruction set of set-up mode               | _39 |
| 10 | . Eri | or messages (Error code)                     | _42 |
| 11 | . Ma  | intenance                                    | _43 |

### **Brief Instruction**

Settings of measurement parameters (see chapter 7)

 Image: Provide the setting of the setting of the setting of the setting of the setting of the setting of the setting of the setting of the setting of the setting of the setting of the setting of the setting of the setting of the setting of the setting of the setting of the set of the set of

| SEL                              | to reset the code or shut down this function.                                                         |
|----------------------------------|----------------------------------------------------------------------------------------------------|
| Î onf                            | In the Configuration interface, please choose "pH" or "ORP" parameter to measure.                     |
| ר ס <b>ר</b><br>גנו              | In the Temperature interface, please set temperature compensation type and temperature modification.  |
| רנאוי<br>גני                     | In the Relay 1 interface, please choose Rite or or off to activate it or not.                         |
| רניץ י<br>גני                    | In the Relay 2 interface, please choose RUL or or off to activate it or not.                          |
|                                  | In the Clean interface, please set wash time and stop duration.                                       |
| <b>рн</b><br>see                 | In the pH interface, please set analog output 1 with $4 - 20$ or $5 = 20$                             |
| * <b>É F</b><br>SEE              | In the tP interface, please set analog output 2 with (PC-3100 only)                                   |
| ិ៍ <b>៸ <u>৮</u> [</b><br>Տទ្ទុម | In the Real-time clock interface, please set year, date, and time. (PC-3100RS only)                   |
| ŜErL<br>SEE                      | In the Serl interface, please set ID code (PC-3100RS only) and speed baud 9500                        |
| δ.L.<br>5εε                      | In the Back light interface, please set brightness of display and sensitivity of light-source sensor. |

#### Settings of Calibration (see chapter 8)

Mode

In measurement mode, pressing Cal. and Mode simultaneously allows you to access Calibration mode.

If you like to use security code of calibration, the original code is 1111.

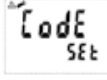

In the Code interface, entering original code or user's designated code allows you to reset the code or shut down this function.

: Asymmetry Buffer

TECH. Buffer: pH2.00, 4.01, 7.00, 10.00, 12.00 (pH2.00 & pH12.00 for PC-3100RS only)

I NIST Buffer: pH1.68, 4.01, 6.86, 9.18, 12.46 (pH1.68 & pH12.46 for PC-3100RS only)

#### Asymmetry Buffer Calibration (Single point and Dual points)

When entering CA1 calibration mode, clean the electrode with distill water before putting it in the buffer solution. Push discussioner to start the calibration. Then display will show the mV value of the buffer and begin to twinkle. After showing a similar number of pH value to the buffer solution, push or to set the digit until it is equal to the buffer's standard. Then, push discussion with the standard. Then, push discussion with the standard. Then, push discussion with the standard. Then, push discussion with the standard. Then, push discussion with the standard.

- 2. When the display shows "CA2", it means that you are now entering second point of calibration. Process same procedures as Step 1. Note 1: Push when showing CA2, you may choose to make single-point calibration only. Note 2: Single-point calibration means that you only modify zero point (OS value) and do not modify the slope (SLP value). The controller will automatically adapt to the SLP value that have been memorized the very last time.
- The display will show "CAL PASS" when you successfully finish calibration. In the other hand, it will show "CAL Err" when failing calibration. (See chapter 10 for error messages)
- The display will show OS value (zero-point) automatically. Push does not be show the SLP value of calibration. Push does not be back to measurement mode.

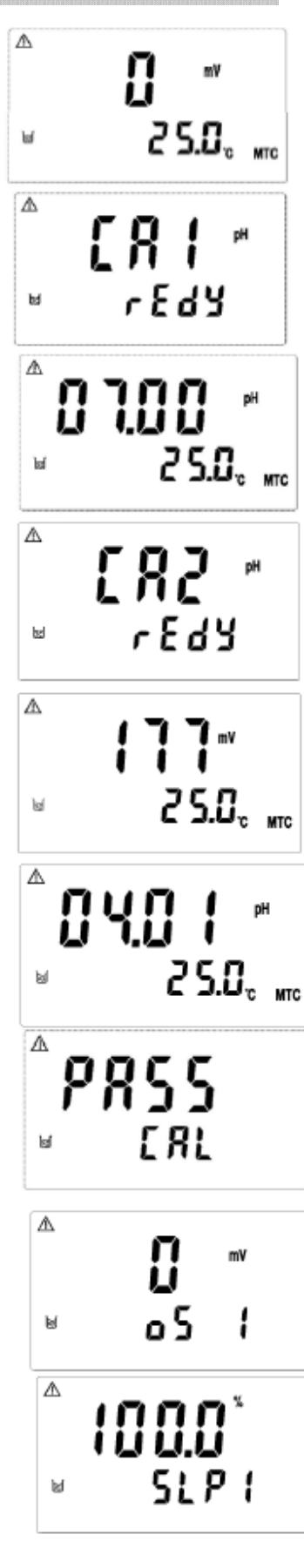

Standard Buffer Calibration(TECH)---Dual points and Three points

Note: This controller can recognize buffer solutions automatically. Three-point calibration is for PC-3100RS only.

- 1. Enter Ct1 calibration mode. Clean the electrode completely. Put it into the first buffer solution. Then, push bottom to start the first-point calibration.
- 2. The display will show mV value while being calibrated. After the value becomes stable, the display will show the first pH value of calibration. Then, it will enter the second calibration (Ct2).
- 3. Clean the electrode completely, and put it into the second buffer solution. Then, push bottom to start the second-point calibration.

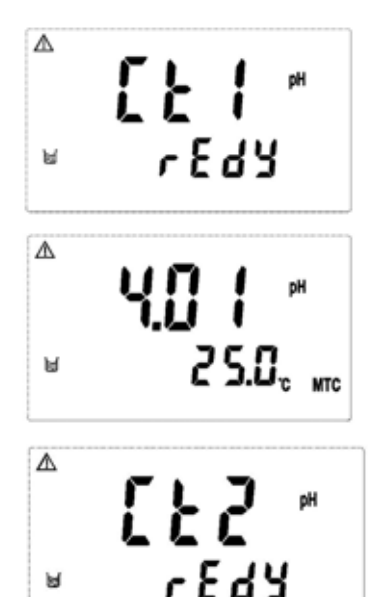

ы

- 4. The display will show the mV value while being calibrated. After the value becomes stable, the display will show the second pH value of calibration automatically. Then, then it will enter the third-point calibration (Ct3).
  - Note: Type PC-3100 does not supply with the function. For skipping the third-point calibration, please bottom to escape. push
- 5. Clean the electrode completely, and put it into the third buffer solution. Then, push 🛛 🛃 bottom to start the third-point calibration. (Same steps as above)

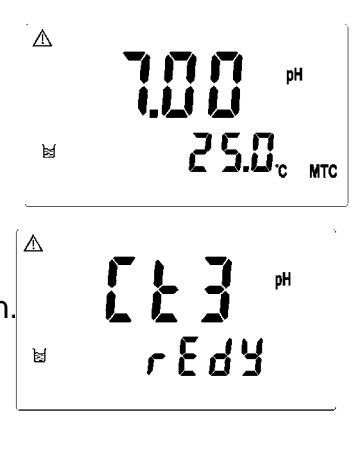

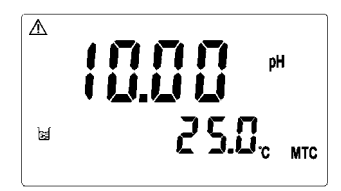

- When being calibrated successfully, it will show "CAL PASS". If the calibration is unsuccessful, it will show "CAL Err". (See chapter 10 for Error messages and solutions)
- 7. The display will automatically show the oS1 (zero-point mV) Value. Push bottom to see SLP1 (slope) value. Then, push to see oS2 (zero-point) value. Then, push volue. Then, push vol
- Note: (1) The dual-point and three-point calibration steps of pre-set buffer solutions (NIST) are the same procedure as the calibration of TECH. buffer solutions.
  - (2)When doing Three-point calibration, be aware of calibrating it from lowest pH value to highest one, or vice versa.

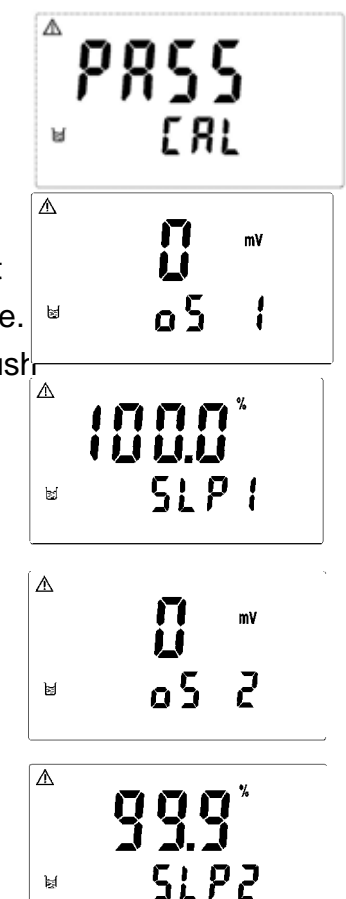

#### Reset

Push  $s_{\text{setup}}$  +  $s_{\text{max}}$  for 5 seconds, then push  $s_{\text{max}}$  bottom. The display will show sign tc (L)licate that Master Reset has been done.

Push  $\frac{1}{24}$  +  $\frac{1}{1000}$  for 5 seconds, then push  $\frac{1}{240}$  bottom. The display will show sign tc (1)licate that Calibration Reset has been done.

## 1. Specifications

| Model           |          | PC-3100                                                                    | PC-3100RS             |  |  |
|-----------------|----------|----------------------------------------------------------------------------|-----------------------|--|--|
| Measuring modes |          | PH/ORP/TEMP                                                                |                       |  |  |
|                 | pН       | -2~16p                                                                     | рН                    |  |  |
| Ranges          | ORP      | -1999~19                                                                   | 99mV                  |  |  |
|                 | Temp.    | -10.0~110.0°C                                                              |                       |  |  |
|                 | pН       | 0.01p                                                                      | Н                     |  |  |
| Resolutions     | ORP      | 1mV                                                                        |                       |  |  |
|                 | Temp.    | 0.1°C                                                                      |                       |  |  |
|                 | pН       | ±0.01±1                                                                    | Digit                 |  |  |
| Accuracy        | ORP      | ±0.1% ±1                                                                   | lDigit                |  |  |
|                 | Temp.    | ±0.2°C±                                                                    | 1Digit                |  |  |
| Temper          | ature    | NTC30KΩ or PT100                                                           | 0 auto recognized     |  |  |
| Compen          | sation   | Manual adj                                                                 | ustment               |  |  |
| Ambient         | Temp.    | 0~50°                                                                      | °C                    |  |  |
| Storage         | Temp.    | -10~70°C                                                                   |                       |  |  |
| Input Imp       | edance   | $> 10^{12} \Omega$                                                         |                       |  |  |
| Displ           | lay      | LCD display with illumination function                                     |                       |  |  |
| Analog o        | utput 1  | Isolated DC 0/4~20mA cor                                                   | responding to pH/ORP, |  |  |
| 4 1             |          | $\frac{\text{max. load } 600\Omega}{\text{Isolated DC } 0/4, 20\text{mA}}$ |                       |  |  |
| Analog o        | utput 2  | corresponding to Temp, max.<br>load $600\Omega$                            | -                     |  |  |
| Serial Int      | terface  |                                                                            | RS-485                |  |  |
| Sattings        | Contact  | 240 VAC, 0.                                                                | 5A max.               |  |  |
| Settings        | Activate | Two sets Hi/Lo Progra                                                      | ummable, ON/OFF       |  |  |
| Wash            | Contact  | 240 VAC, 0.                                                                | 5A max.               |  |  |
| Wash            | Time     | ON: 0~999 sec./ OF                                                         | F: 0~999 hours        |  |  |
| Voltage (       | Output   | DC±12V                                                                     |                       |  |  |
| Power S         | upply    | Switching power 88V~2                                                      | 265VAC , 50/60Hz      |  |  |
| Installa        | ation    | Wall or Pipe or Pa                                                         | nel Mounting          |  |  |
| Dimens          | sions    | 144 mm × 144 mm × 115 mm (H×W×D)                                           |                       |  |  |
| Cut off Dir     | nensions | 138 mm × 138                                                               | mm (H×W)              |  |  |
| Weig            | ;ht      | 0.82 kg                                                                    |                       |  |  |
| Certification   |          | IP 65 (NEMX 4X), CE                                                        |                       |  |  |

#### 2. Precautions for installation

Wrong wiring will lead to breakdown or electrical shock of the instrument, please read this operation manual clearly before installation.

- •Make sure to remove AC power from the controller before wiring input, output connections, and remove it before opening the controller housing.
- •The installation site of the controller should be good in ventilation and avoid direct sunshine.
- •The material of signal cable should be special coaxial cable. Strongly recommend using our coaxial cable. Do not use normal wires instead.
- •Avoid electrical surge when using power. Especially when using three-phase power, use ground wire correctly.

#### 3. Assembly and installation

# **3.1** Controller installation: This controller can be installed through panel mounting, wall mounting and pipe mounting.

**Installation of panel mounting:** First prepare a square hole of 138 x 138mm on the panel box, and then insert the controller directly into the panel box. Insert the accessorial mounting bracket from the rear to be fixed in to pickup groove.

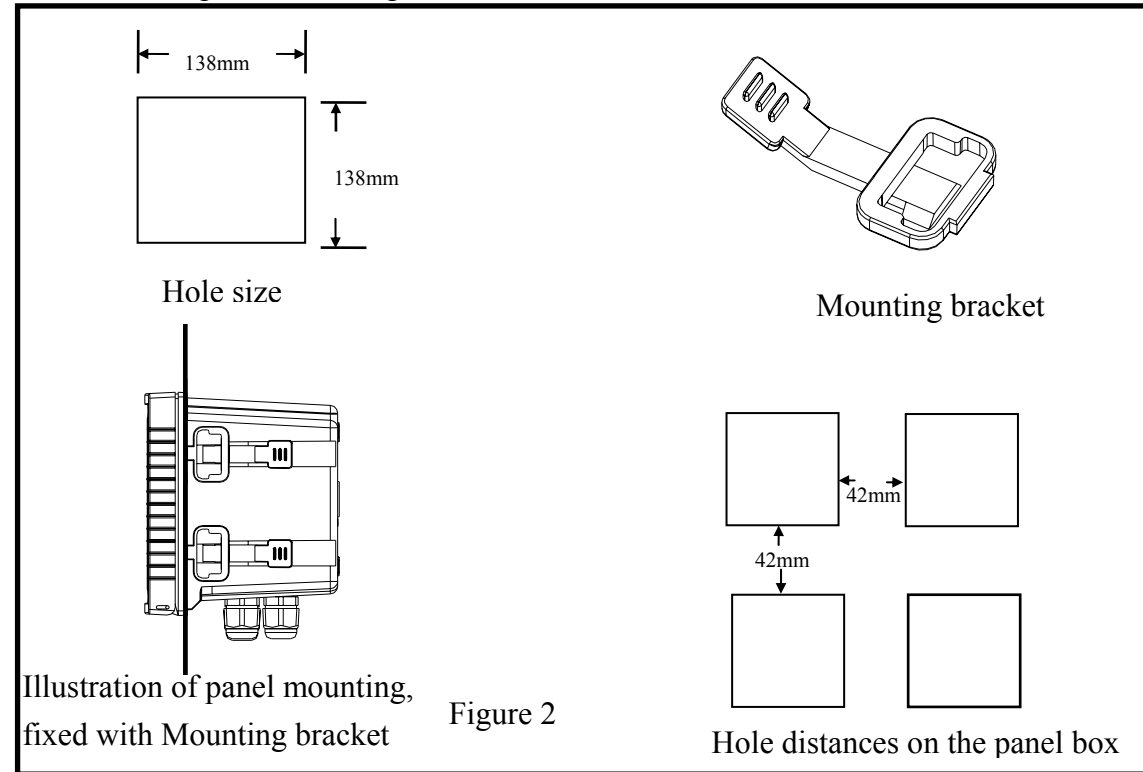

#### **3.2** Illustration of panel mounting:

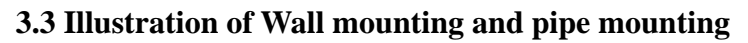

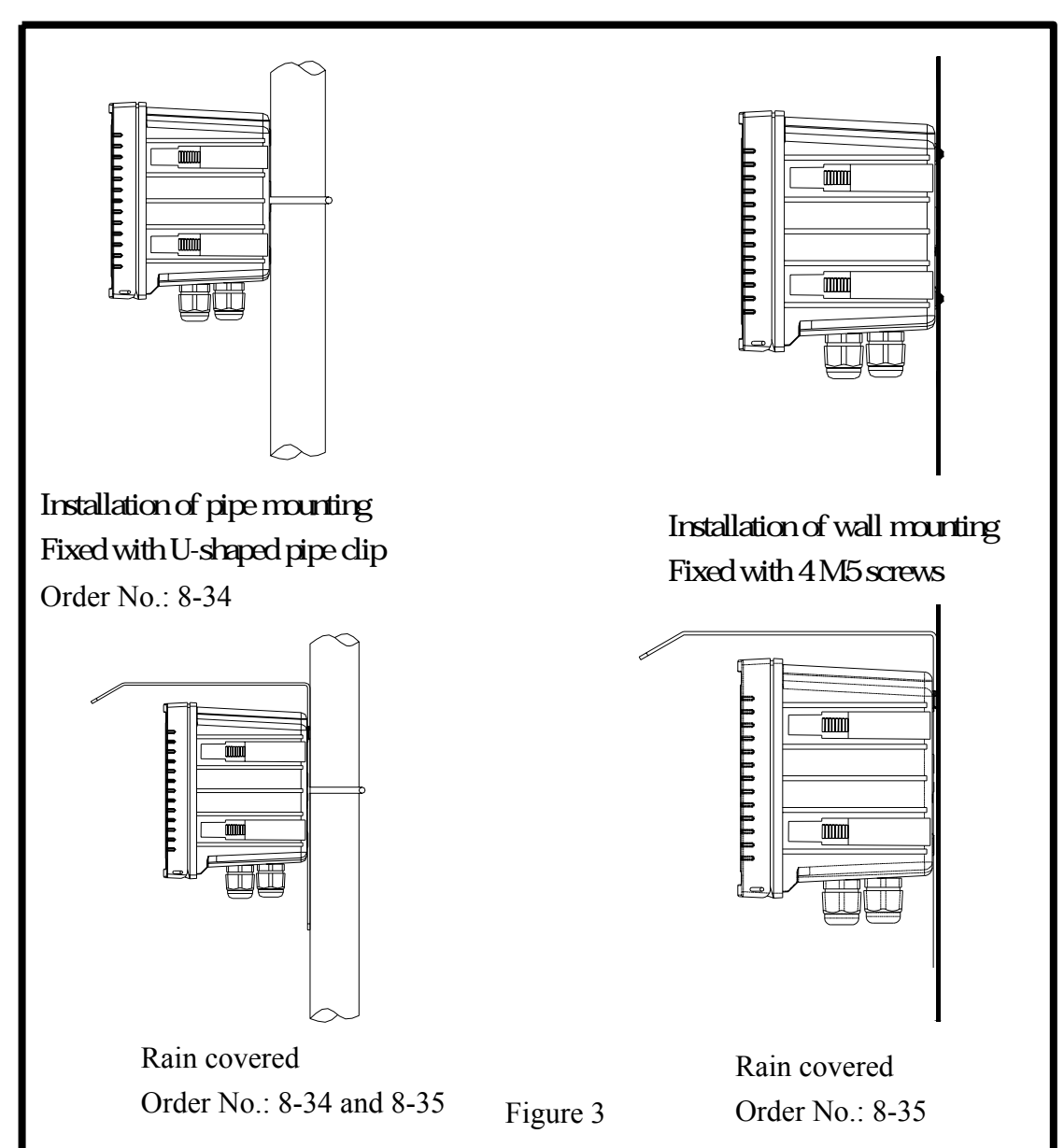

#### 3.4 Assembly of electrode and housing

#### 3.4.1 Cable set-up:

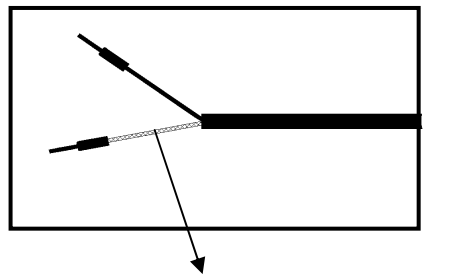

See the correct set-up method on the left: Note: The black conductive rubber covering on the central spindle should be removed for use.

Set-up diagram of coaxial cable:

- Remove the conductive rubber
- a. Make sure to remove the conductive rubber or aluminum-foil paper between the electrode signal wire and the network cable.
- b. Extend the cable to the controller without any joint except specific junction box. Connect

the central spindle directly to the Glass contact on the back of controller and connect network cable to Ref contact.

#### 3.4. 2 Assembly of housing PP-100A

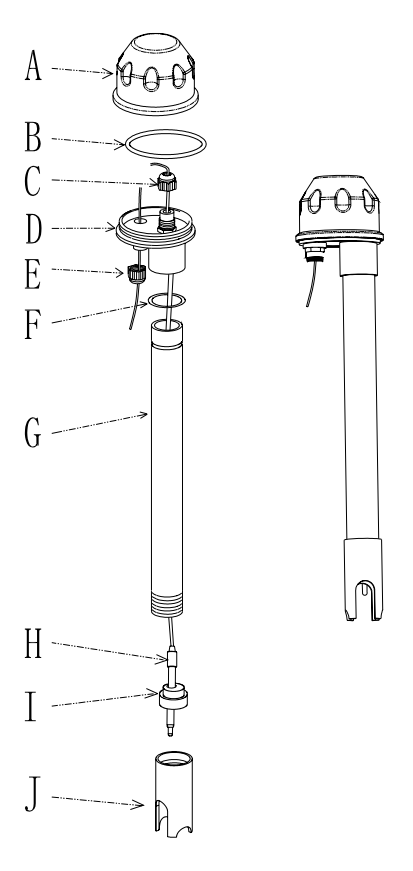

A------Upper cover of round joint box
B-----O-Shaped ring
C-----Cable fixing point MG16A
D----- Lower cover of round joint box
E----- Cable fixing point MG16A
F----- O-Shaped ring
G------PP Electrode Protective Housing
H------ Sensing electrode
I------ Rubber electrode holder
J------PP pipe protective cover

- 1. Insert (H) Sensing electrode through (G) PP Electrode Protective Housing
- 2. Lubricate (**H**) Sensing electrode properly, so that it can be easily pass through (**I**) Rubber electrode holder leaving about 5cm bellow.
- 3. Install the prepared (I) Rubber electrode holder into (G) PP Electrode Protective Housing and lock (J) PP pipe protective cover tightly.
- Insert (H) Sensing electrode cable through (D) Lower cover of round junction box and (C) Cable fixing point, and use (D) Lower cover of round junction box to lock (G) PP Electrode Protective Housing tightly.
- 5. Prepare 15cm cable in the PP pipe, and then lock (C) Cable fixing point MG16A tightly. Leave (H) Sensing electrode cable for about 12-14cm, and split it carefully.
- 6. Fix the terminal of electrode central spindle on terminal block 1 of round holder; Fix the terminal of electrode network cable on terminal block 3. (See the instruction of junction box)
- 7. Extend the cable to pass through (E) Cable fixing point on (D) Lower cover of round junction box, and lock (E) Cable fixing point MG16A tightly, leaving 12-14cm in the box for split.
- 8. Extend the lead central spindle and electrode central spindle to connect them; extend the lead network cable to fix on the terminal block 3. Lock (A) Upper cover of round junction

box to finish the installation.

Mounting bracket:

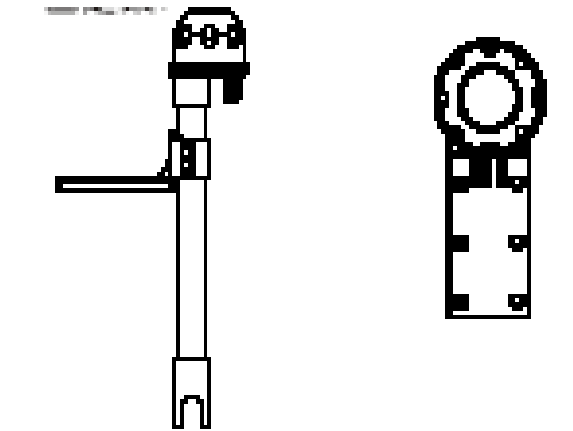

Our company use L-shaped mounting bracket as electrode mounting bracket. According to the site necessity, fix the bracket with steel nails or expansion bolts at proper locations by pool. **3.5 Illustration and description of junction box :( Two kinds of link distributing system)** 

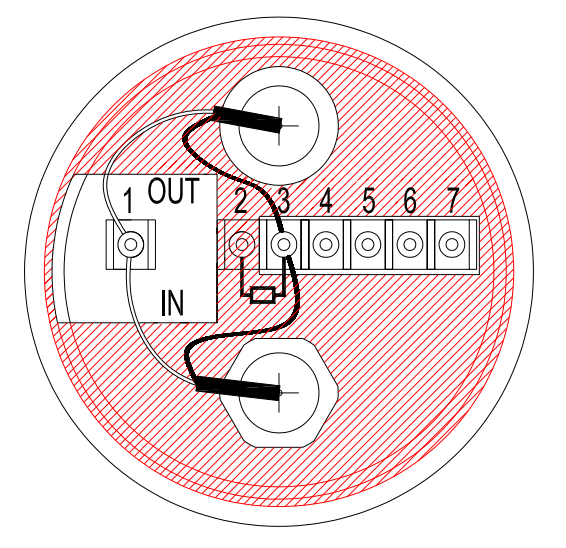

| -  |   | ~ |
|----|---|---|
|    | 1 |   |
|    |   |   |
| L. | 1 |   |

| Two-wire distributing system        |     |                             |            |  |
|-------------------------------------|-----|-----------------------------|------------|--|
| IN terminals Terminal OUT terminals |     | Terminals on                |            |  |
|                                     | No. |                             | controller |  |
| Electrode central                   | 1   | Central spindle extending   | GLASS      |  |
| spindle                             |     | wire for electrode          |            |  |
| Shield (forbidden)                  | 2   | Shield (forbidden)          |            |  |
| Electrode network                   | 3   | Network cable extending     | REF        |  |
| cable                               |     | wire for electrode          |            |  |
| Temperature probes                  | 4   | Red wire extending wire for | T/P        |  |
| red wire                            |     | electrode                   |            |  |
| Temperature probes                  | 5   | Green wire extending wire   | GND        |  |
| green wire                          |     | for electrode               |            |  |
| Alternative                         | 6、7 | Alternative                 |            |  |

# Note: 1. Our company's extending wire for electrode material No. is 7202-F94009-BK and 7202-RG-58

- 1.) If temperature probe is not used, the material No. is 7202-RG-58.
- 2.) If temperature probe is used, the material No. is 7202-F94009-BK.
- 2. If temperatures probe 8-26-3(NTC30K) or 8-26-8(PT1000) is used for two-wire distribution, the black wire terminal should be forbidden.

|                           | Three-   | wire distributing system       |                         |
|---------------------------|----------|--------------------------------|-------------------------|
| IN terminals              | Terminal | OUT terminals                  | Terminals on controller |
|                           | No.      |                                |                         |
| Electrode central spindle | 1        | Central spindle extending wire | GLASS                   |
|                           |          | for electrode                  |                         |
| Ground Rods               | 2        | GND                            | GND                     |
| Electrode network cable   | 3        | Green wire extending wire for  | REF                     |
|                           |          | electrode                      |                         |
| Temperature probes red    | 4        | Red wire extending wire for    | T/P                     |
| wire                      |          | electrode                      |                         |
| Temperature probes        | 5        | Green wire extending wire for  | GND                     |
| green wire                |          | electrode                      |                         |
| Alternative               | 6、7      | Alternative                    |                         |

Note: 1. The black wire on the temperature probes of 8-26-3(NTC30K) or 8-26-8(PT1000) is used as special wire for Ground Rods to be connected at terminal 2.

2. The extending wire for electrode that has a temperature probe or ground rod is marked with material number 7202-F94009-BK.

[2]

### 4. Overview of pH controller PC-3100

#### 4.1 Illustration of rear panel:

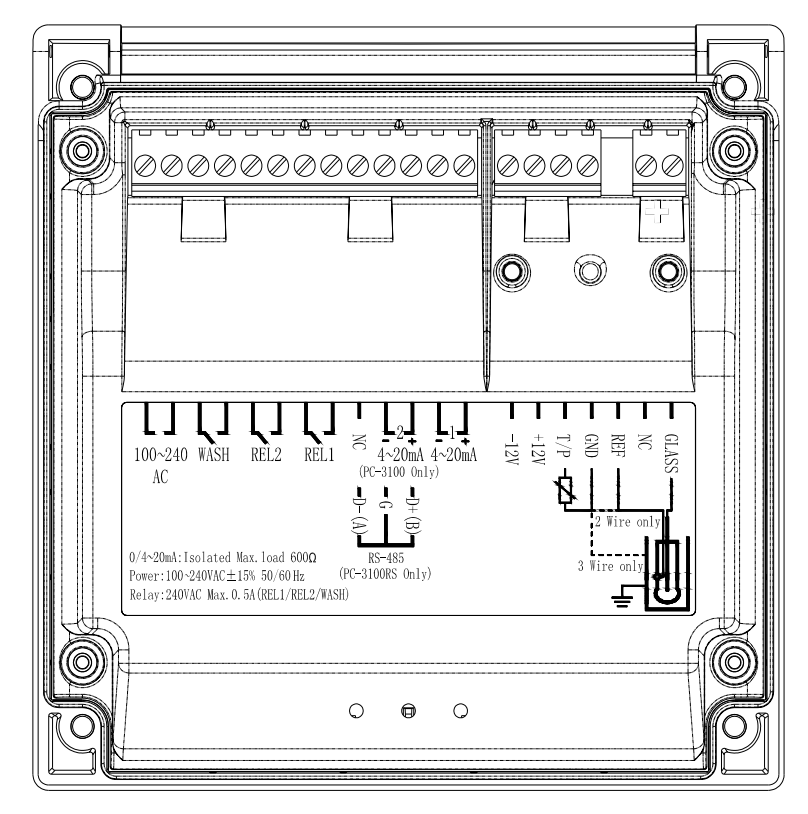

#### 4.2 Illustration of terminal function:

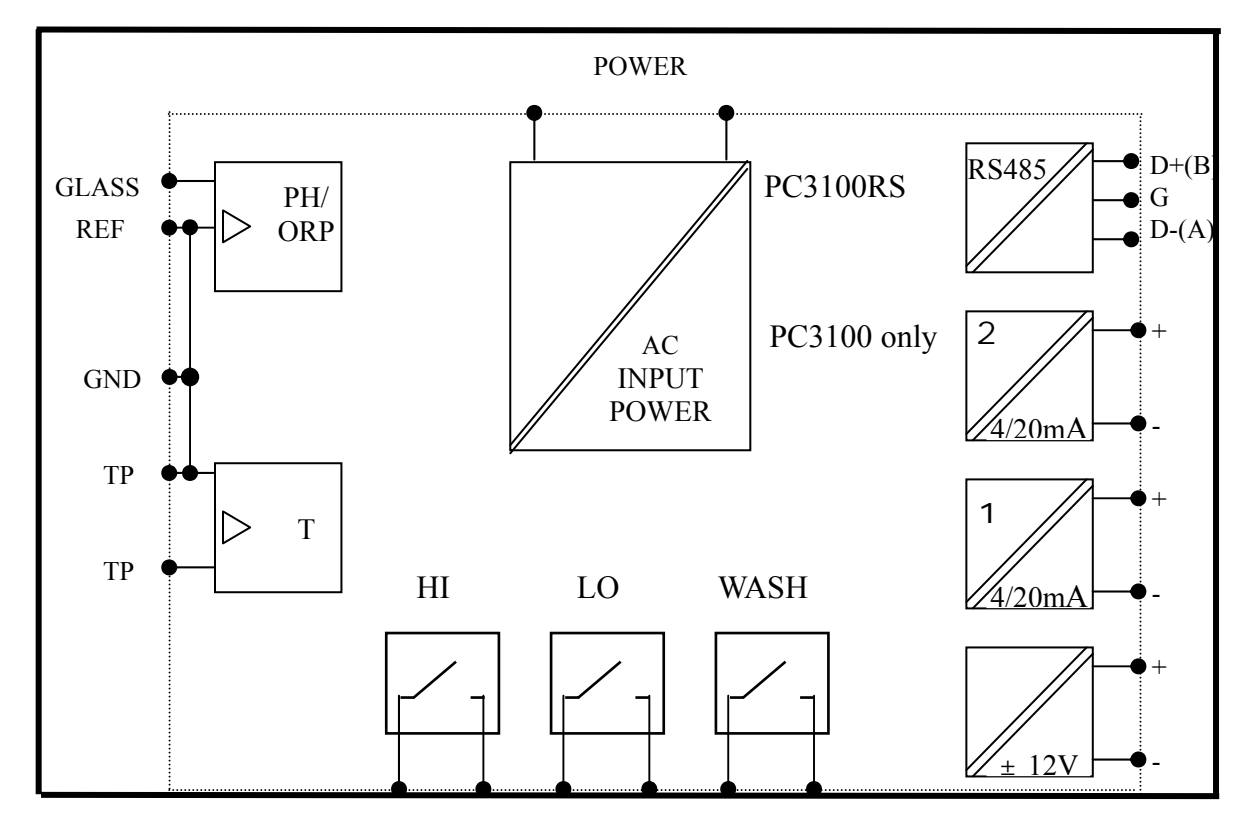

| 4.3Description of termina | l function:                                                                                                    |  |  |
|---------------------------|----------------------------------------------------------------------------------------------------|--|--|
| GLASS                     | : Central spindle connecting pH/ORP electrode signal wire                                                                                                    |  |  |
| NC                        | : NC                                                                                                    |  |  |
| REF                       | : Network cable connecting pH/ORP electrode signal wire                                                                                                    |  |  |
| GND                       | : The terminal connecting temperature probe, or used as $\pm 12V$<br>ground potential. In two-wire distributing system, there<br>should be a short circuit between this terminal and REF (a |  |  |
|                           | short circuit slice is attached when going out the factory)                                                                                                    |  |  |
| T/P                       | : Connect the other end of temperature probe                                                                                                    |  |  |
| DC±12V                    | : Output terminal of direct current voltage ±12V ( <b>PH-300T</b> only)                                                                                                    |  |  |
| (1) 4~20mA +terminal      | : Master measure current output terminal +, for external recorder or PLC control                                                                                                    |  |  |
| 4~20mA - terminal         | : Master measure current output terminal -, for external recorder or PLC control                                                                                                    |  |  |
| (2) 4~20mA + terminal/ D  | +( <b>B</b> ): Temperature current output terminal +, for external recorder                                                                                                    |  |  |
|                           | or PLC control (only applicable for PC-3100); or RS-485<br>output D+(B) (only applicable for PC-3100RS)                                                                                     |  |  |
| 4~20mA - terminal/ G      | : Temperature current output terminal -, for external recorder or PLC control (only applicable for PC-3100); or RS-485 output GND (only applicable for PC-3100RS)                           |  |  |
| NC / D-(A)                | : NC or RS-485 output D-(A) (only applicable for PC-3100RS)                                                                                                    |  |  |
| REL1                      | : External relay terminal high control                                                                                                    |  |  |
| REL2                      | : External relay terminal low control                                                                                                    |  |  |
| WASH                      | : External wash relay terminal                                                                                                    |  |  |
| 100~240AC                 | : Power supply terminal                                                                                                    |  |  |

#### 4.4 Installation of transmitter PH-300T: (alternative equipment)

PH-300T transmitter is mainly installed on the electrode protective pipe, but also can apply wall mounting and pipe mounting. For long distance transmission (100m), if PC-3100 is more than 30 far away from the electrode, PH-300T transmitter is recommended to avoid the attenuation of electrode signal, and for the convenience of onsite observation, measurement, and calibration.

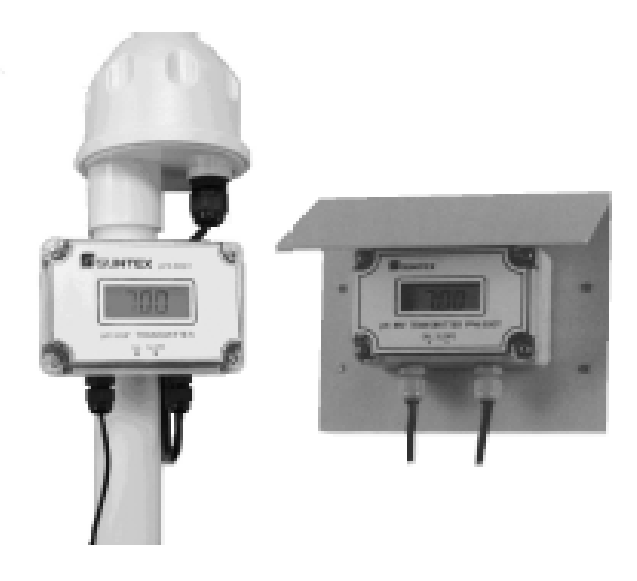

#### 4.5 Connection of controller PC-3100 and transmitter PH-300T:

- A. Connect the GLASS point of transmitter PH-300 terminal to the electrode central spindle. (Note: Remove the black conductive rubber); connect the REF point of transmitter PH-300 terminal to the electrode network cable.
- B. See the two-wire distributing system and three-wire distributing system in the following page.
- C. PT-1000 on transmitter PH-300 terminal is an automatic temperature compensation probe, or applies a fixed temperature compensation resistance.
- D. The V+ and V- of transmitter PH-300 terminal respectively connect to DC12V+ and of the controller.
- E. The S+ and S- on transmitter PH-300 terminal respectively connect to GLASS and REF of the controller.
- F. The I+ and I- on transmitter PH-300 terminal are output (4-20mA), which can connect to devices that receive current signals. (Note: The current output signal of this transmitter is not insulating, so use it with much care!)

Note: Refer to the following table for proper fixed temperature compensation resistance

| Temperature            | 0                   | 5                    | 10                | 15                   | 20                   |
|------------------------|---------------------|----------------------|-------------------|----------------------|----------------------|
| R value                | 1000Ω               | 1019.25Ω             | 1038.5Ω           | 1057.75Ω             | 1077Ω                |
| Temperature            | 25                  | 30                   | 35                | 40                   | 45                   |
| R value                | 1096.25Ω            | 1115.5Ω              | 1134.75Ω          | 1154Ω                | 1173.25Ω             |
| -                      |                     |                      | 6.0               |                      | - 0                  |
| Temperature            | 50                  | 55                   | 60                | 65                   | 70                   |
| R value                | 50<br>1192.5Ω       | 55<br>1211.75Ω       | 60<br>1231Ω       | 65<br>1250.25Ω       | 70<br>1269.5Ω        |
| R value<br>Temperature | 50<br>1192.5Ω<br>75 | 55<br>1211.75Ω<br>80 | 60<br>1231Ω<br>85 | 65<br>1250.25Ω<br>90 | 70<br>1269.5Ω<br>100 |

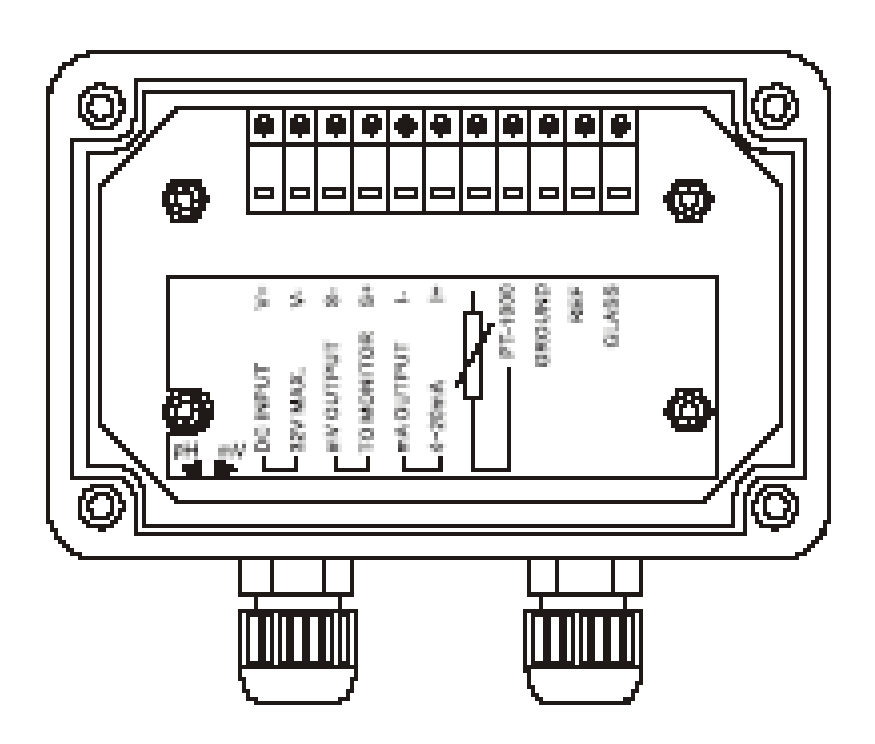

#### 4.6 Typical wirings:

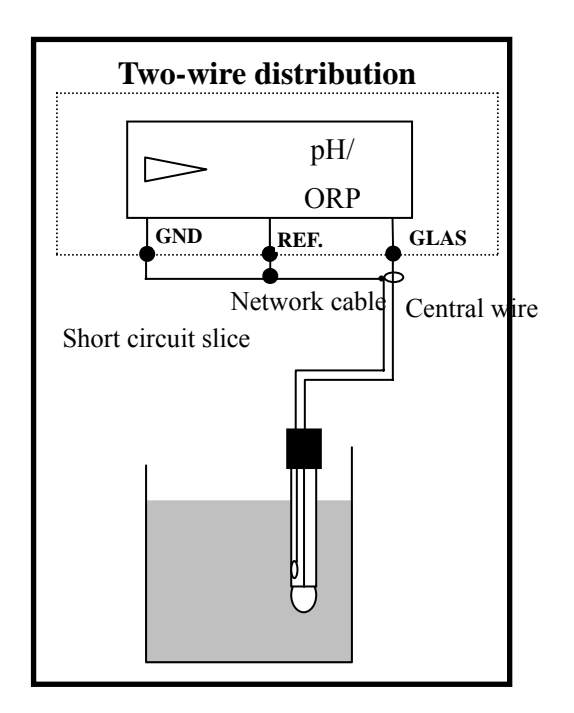

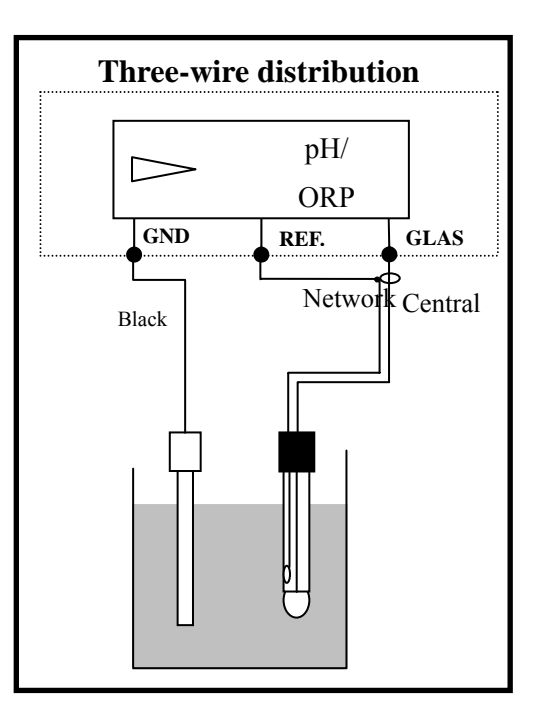

#### **4.7 Illustration of electrical connection:**

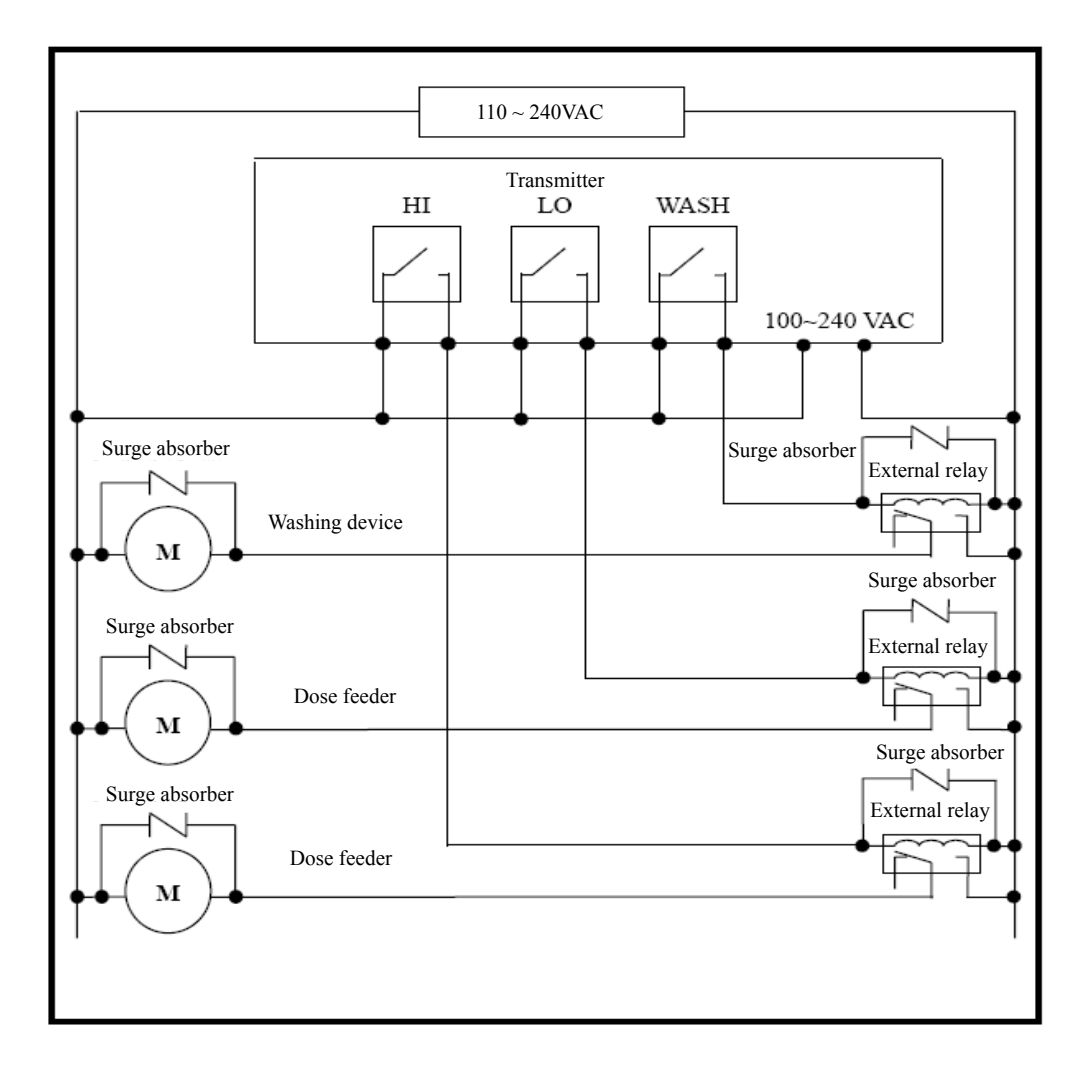

#### 5. Configuration:

**5.1 Illustration of front panel:** 

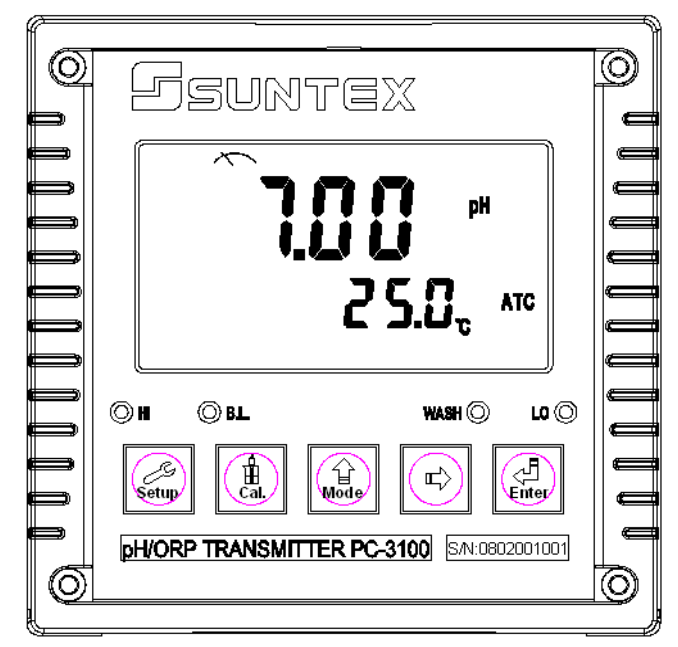

#### 5.2 Keypad:

In order to prevent inappropriate operation by others, before the parameter setting and calibration, the operation applies composite keys and coding protection if necessary. Description of the key functions is in the following:

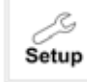

In the parameter set-up mode, pressing this key allows you exit parameter set-up mode and back to Measurement mode.

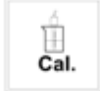

In the Calibration mode, pressing this key allows you exit Calibration mode and back to Measurement mode.

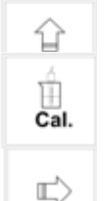

In the parameter set-up mode and Calibration mode, it is an optional function key and upward key.

In the parameter set-up mode and Calibration mode, it is an optional function key and rightward key.

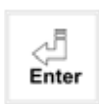

Key for confirmation; pressing this key is essential when modifying data value or selecting the parameter setting items in the window.

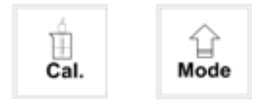

: In the Measurement mode, pressing these two keys simultaneously allows you enter Calibration mode.

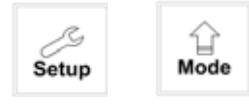

: In the Measurement mode, pressing these two keys simultaneously allows you enter parameter set-up mode.

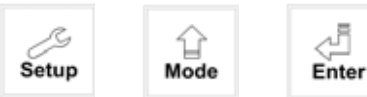

: Restore factory default settings

In the Measurement mode, press the two keys simultaneously for five seconds, and then press signal appearing on the display: Then loose all keys

 setup
 +
 Mode

 until you see a clock

signal appearing on the display; Then loose all keys to restore factory default settings.

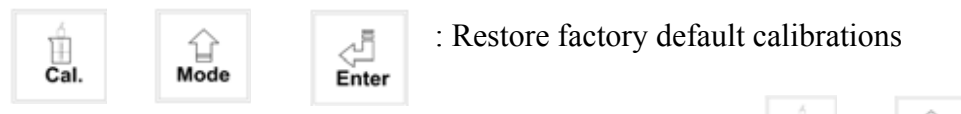

In the Measurement mode, press the two keys

simultaneously for five seconds, and then press until you see a clock signal appearing on the display; then loose all keys to restore factory default calibrations.

#### 5.3 LED indicators:

WASH: Washing device operation indicator lamp; when the washing device is started up, the Alarm indicator will light.

- HI : Controlling operation indicator lamp; when the high setting value is started up, the REL1 indicator will light.
- LO : Controlling operation indicator lamp; when the low setting value is started up, the REL2 indicator will light.
- B.L. : Light sensor; in the automatic display backlit mode, the lamp will light or go out as the change of environmental brightness.

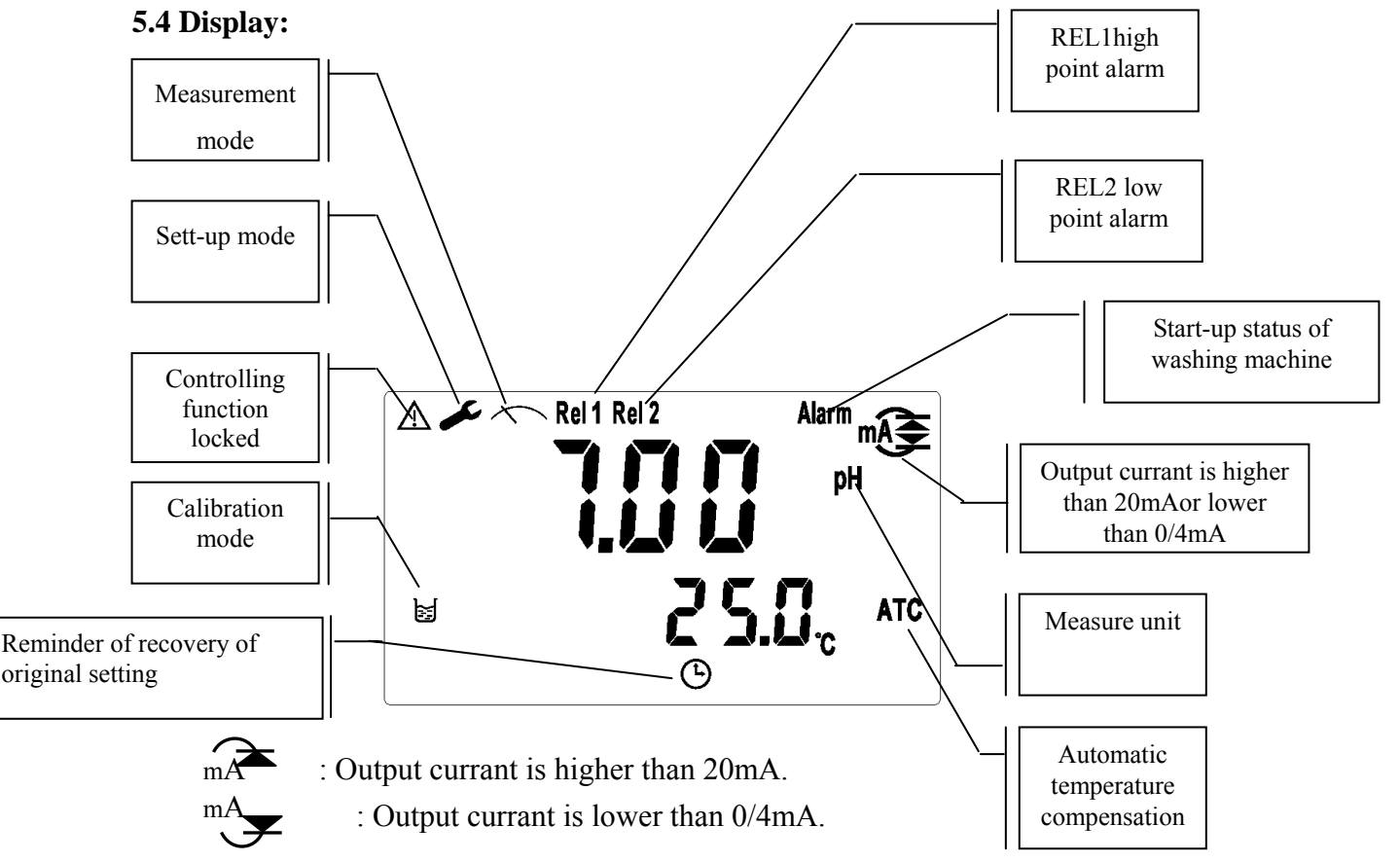

#### 6. Operation

6.1 Measurement mode:

After all electrical connections are finished and tested, connect the instrument to the power supply and start up it. Enter the Measurement mode of factory settings or final settings to begin the measurement and monitor.

to back to measurement

press to back to

6.2 Set-up mode:

Please refer to the set-up instructions in Chapter 7, and press mode.

6.3 Calibration mode:

Please refer to the calibration instruction in chapter 8, and measurement mode.

#### 6.4 Reset:

6.4.1 Master reset:

In the measurement mode and set-up mode, press two keys 4 + in simultaneously for

five seconds, and then press 🔬 until you see a clock signal appearing on the display; then loose all

keys to restore factory defaults.

Factory defaults: Measurement mode: pH Temperature compensation: MTC25 High point alarm: AUTO, SP1= 10.00 pH, db1= 0.10 pH Low point alarm: AUTO, SP2 =04.00 pH, db2= 0.10 pH Wash time: ON =0000 s., OFF =000.0 H, db= 0000 s. pH/ORP current output: 4~20 mA, 02.00~12.00pH TP current output: 4~20 mA, 000.0~100.0 (for PC-3100 only) Display backlit: AUTO, b.L.= 0, SEnS =0 Code set-up: off The followings are for PC-3100RS only: Date and time: 2000-1-1 0Hr 0Minute 0sencond RS-485 set-up: ID= 31, baud speed= 9600

#### 6.4.2 Calibration reset:

In the Measurement mode, press the two keys  $\frac{1}{Cat}$  +  $\frac{1}{Mode}$  simultaneously for five seconds, and then press  $\frac{1}{Cat}$  until you see a clock signal appearing on the display; then loose all keys to restore factory detault calibrations.

Factory defaults:

OS value: 0 mV SLOPE value: 100.0 % Calibration mode: Two-Point Calibration: Ct1 Three-Point Calibration: Ct1 (PC-3100RS only)

6.5 Time and date mode (PC-3100RS only)

In the measurement mode, press the key to check the year, date, and time. You can shift among them sequentially by pressing the key or enter the next page by waiting for 5 seconds. After the checkup, it will back to measurement mode automatically.

7. Settings Block diagram of settings:

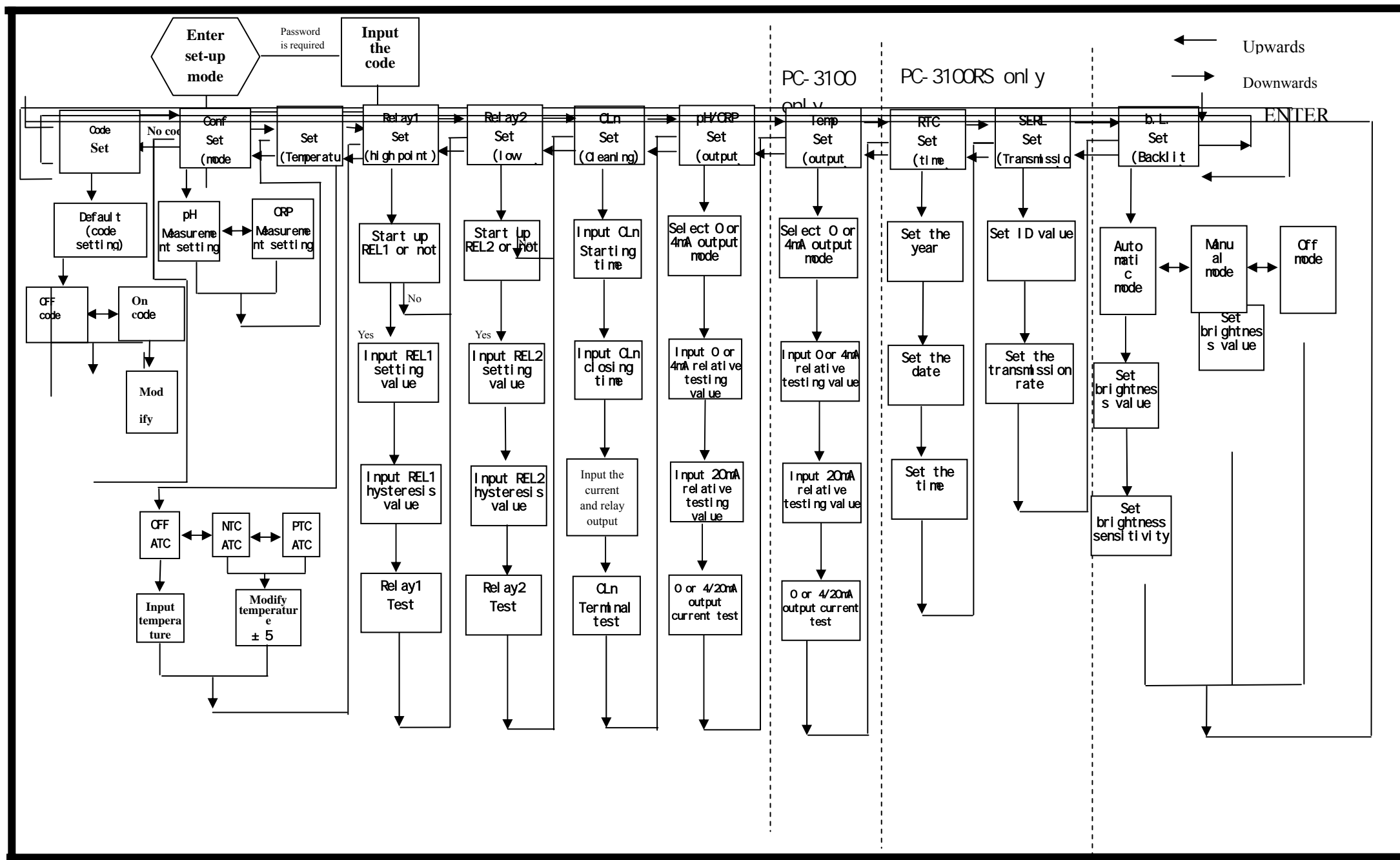

#### 7.1 Entry of set-up mode

In the measurement mode, pressing the two key +  $\frac{1}{Mode}$  simultaneously allows you enter the parameter set-up mode. You can back to the measurement mode at any time by pressing the key  $\frac{1}{Setup}$ . The original code is 1111.

#### 7.2 Security code of settings:

In the set-up mode, you can set up the code by pressing the key (1), and confirm by pressing the key (2).

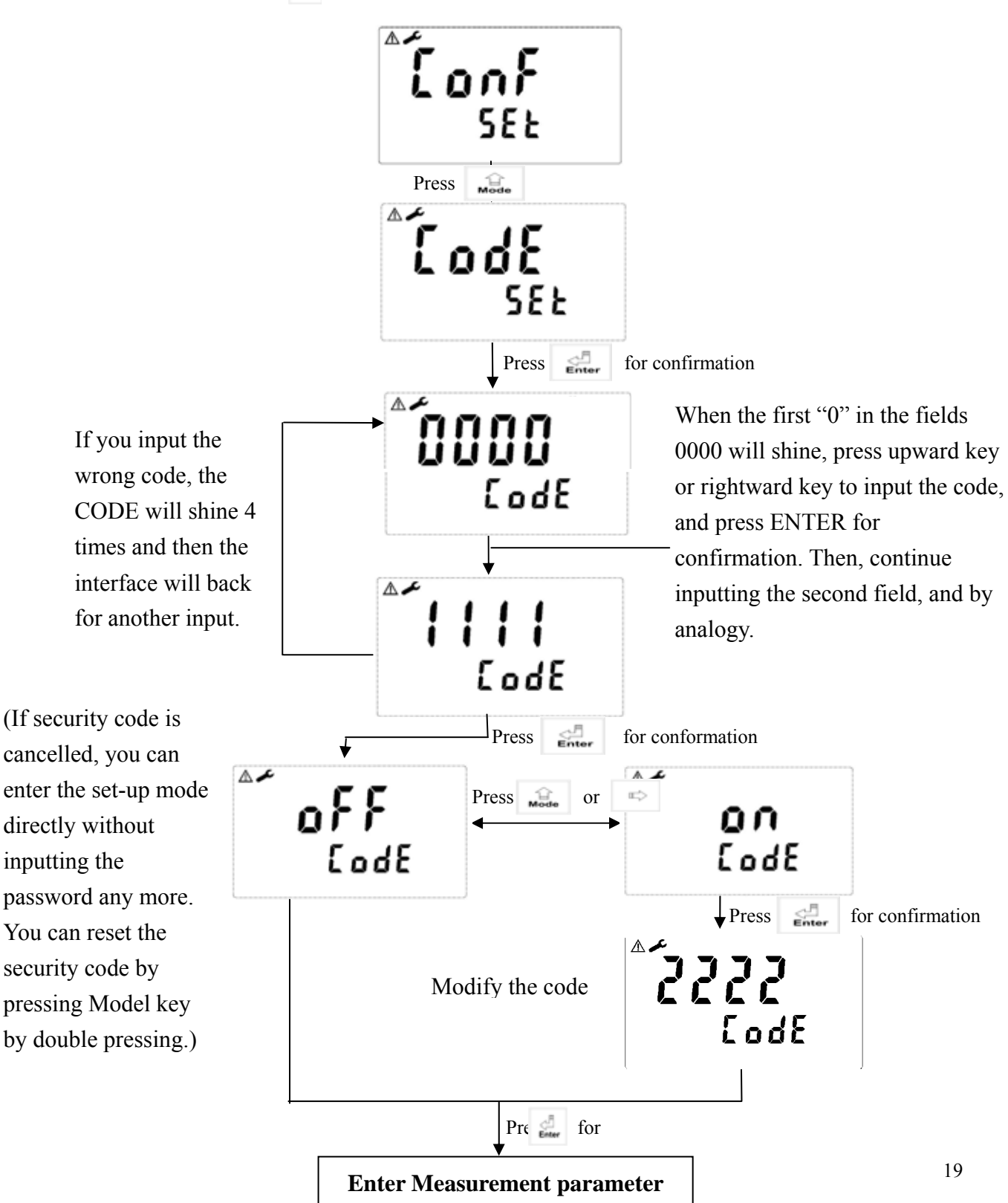

#### 7.3 Measurement parameters:

Enter the measurement parameter set-up

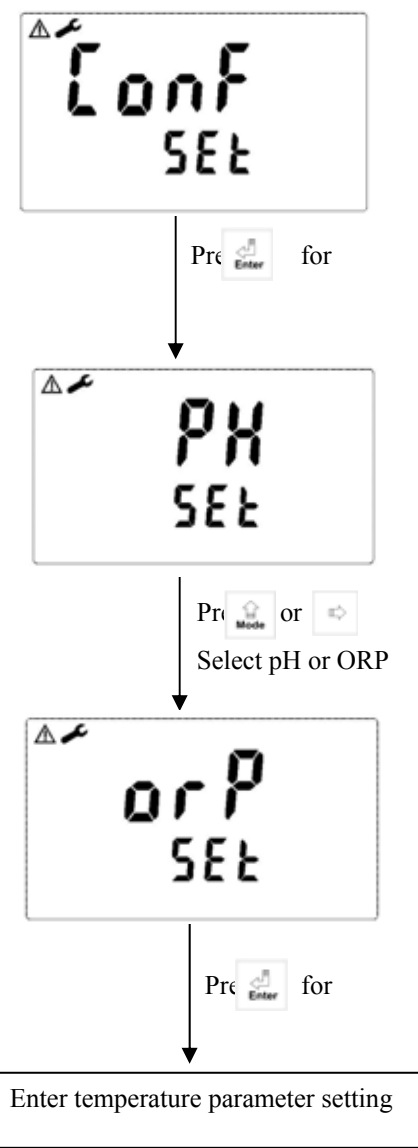

#### 7.4 Temperature parameter

Enter temperature parameter set-up

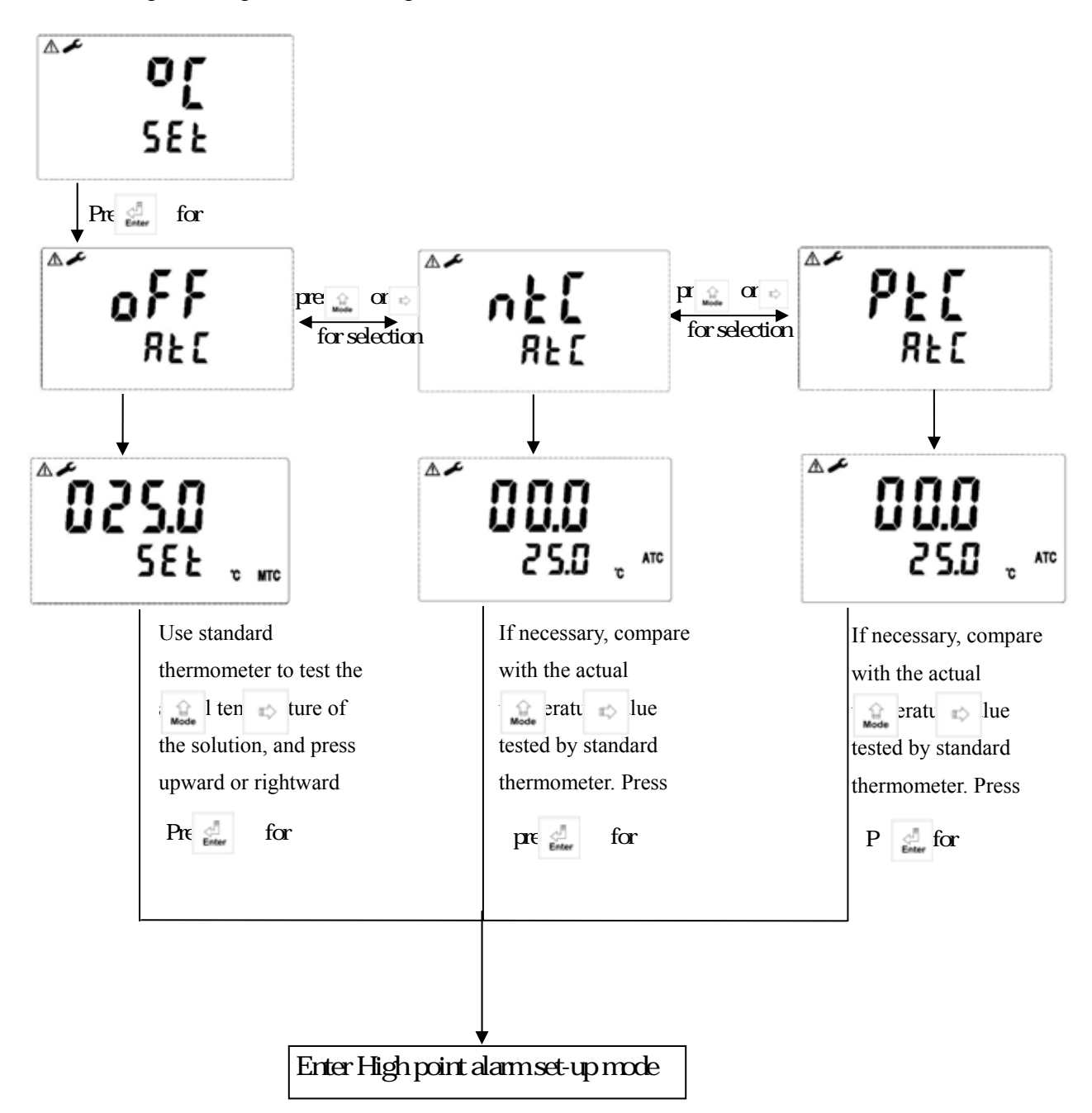

#### 7.5 Hi point:

Set the TH (THRESHOLD) and DB (DEADBAND) of Hi (REL1). The range for TH is -2.00~16.00pH/-1999~1999mv; while the range for DB is .00~2.00pH/0~200mv.

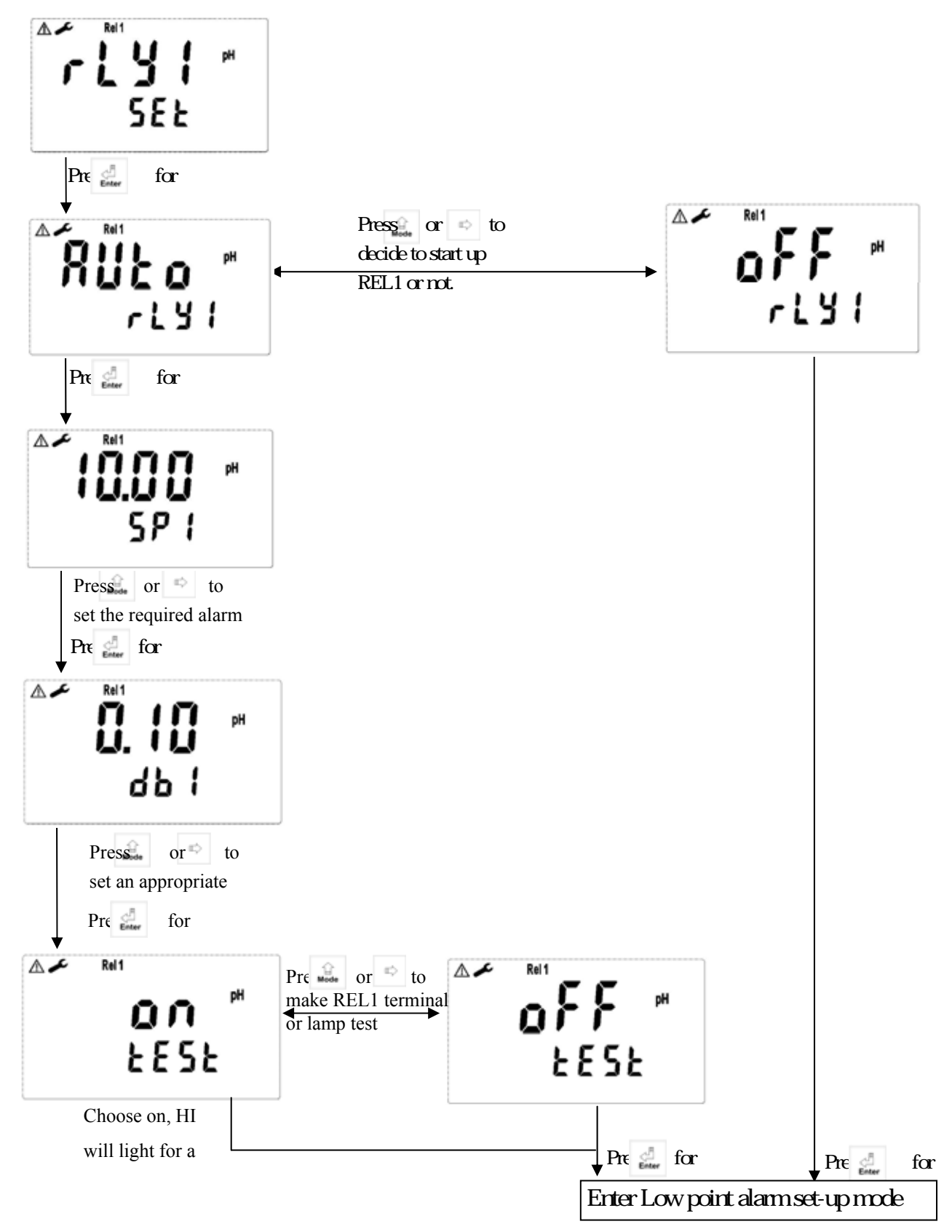

#### 7.6 Lo point:

Set the TH (THRESHOLD) and DB (DEADBAND) of Lo (REL2). The range for TH is -2.00~16.00pH/-1999~1999mv; while the range for DB is .00~2.00pH/0~200mv.

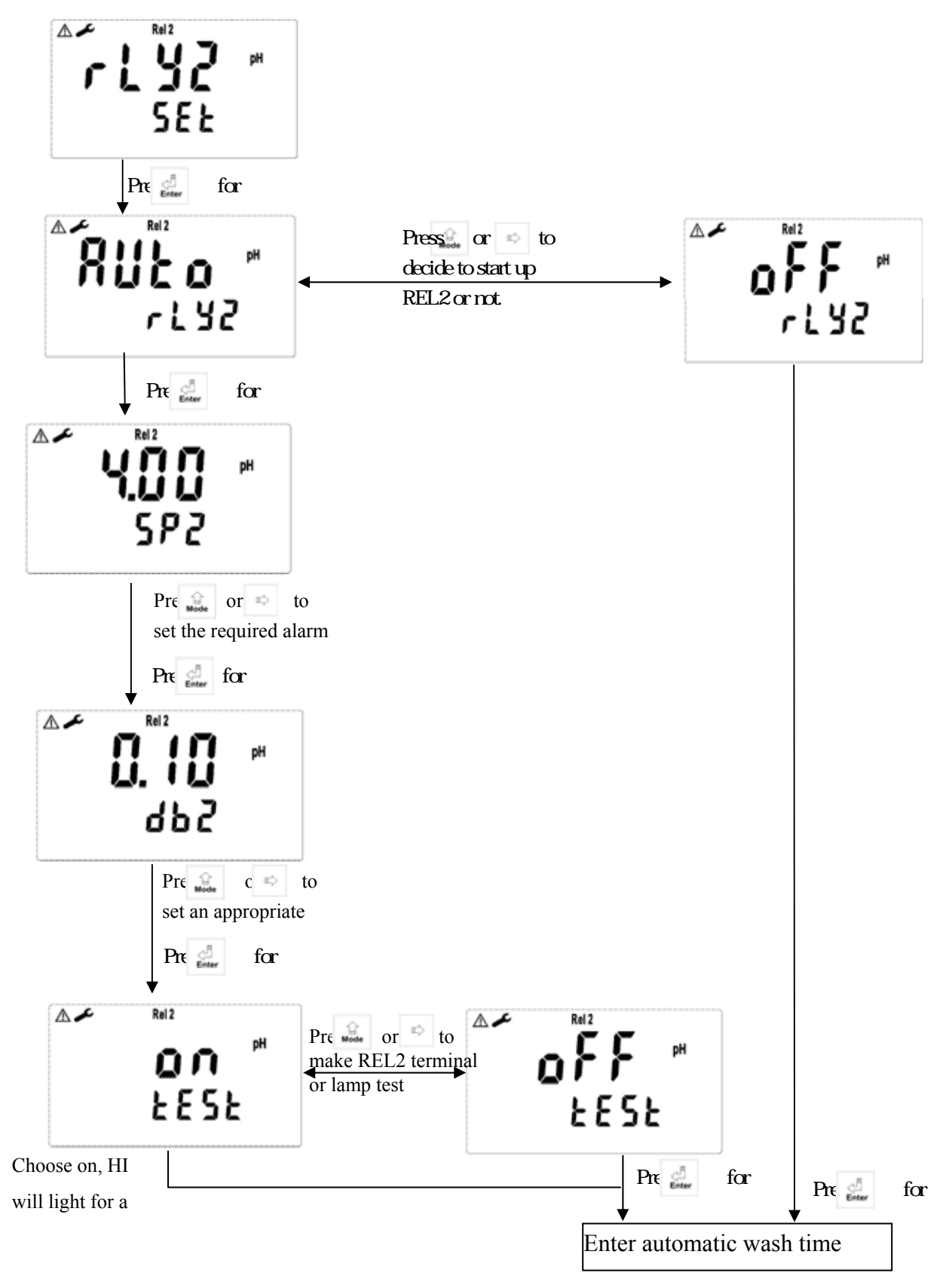

#### 7.7 Wash time:

Set the automatic starting time and turnoff time of the washing function. If any value is set to be 0, the instrument will automatically stop this function.

▲≁ Alarm [Ln SEE Pre 🛁 for Alarm Δ. ມມມມ o n. 5 Press or to set the starting of the washing function; unit: second Pre 🚽 for Alarm <u>nnnn</u> oFF.X Press or 🗢 to set the turnoff time of the washing Pre 🚽 for ≜≁ Alarm 0000 Press or 🗢 to set the current output and relay db. S hysteresis value; unit: Pre 🚽 for ▲≁ Alarm Alars Press or 👳 ٥F on to make 2852 1655 Choose on, WASH lamp will light for a Enter Analog output 1 (pH/ORP)

#### 7.8 Analog output 1 (pH/ORP):

The user can adjust the relative relationship between the pH /ORP measurement range and the output current according to actual situation, in order to improve the recognition of current output.

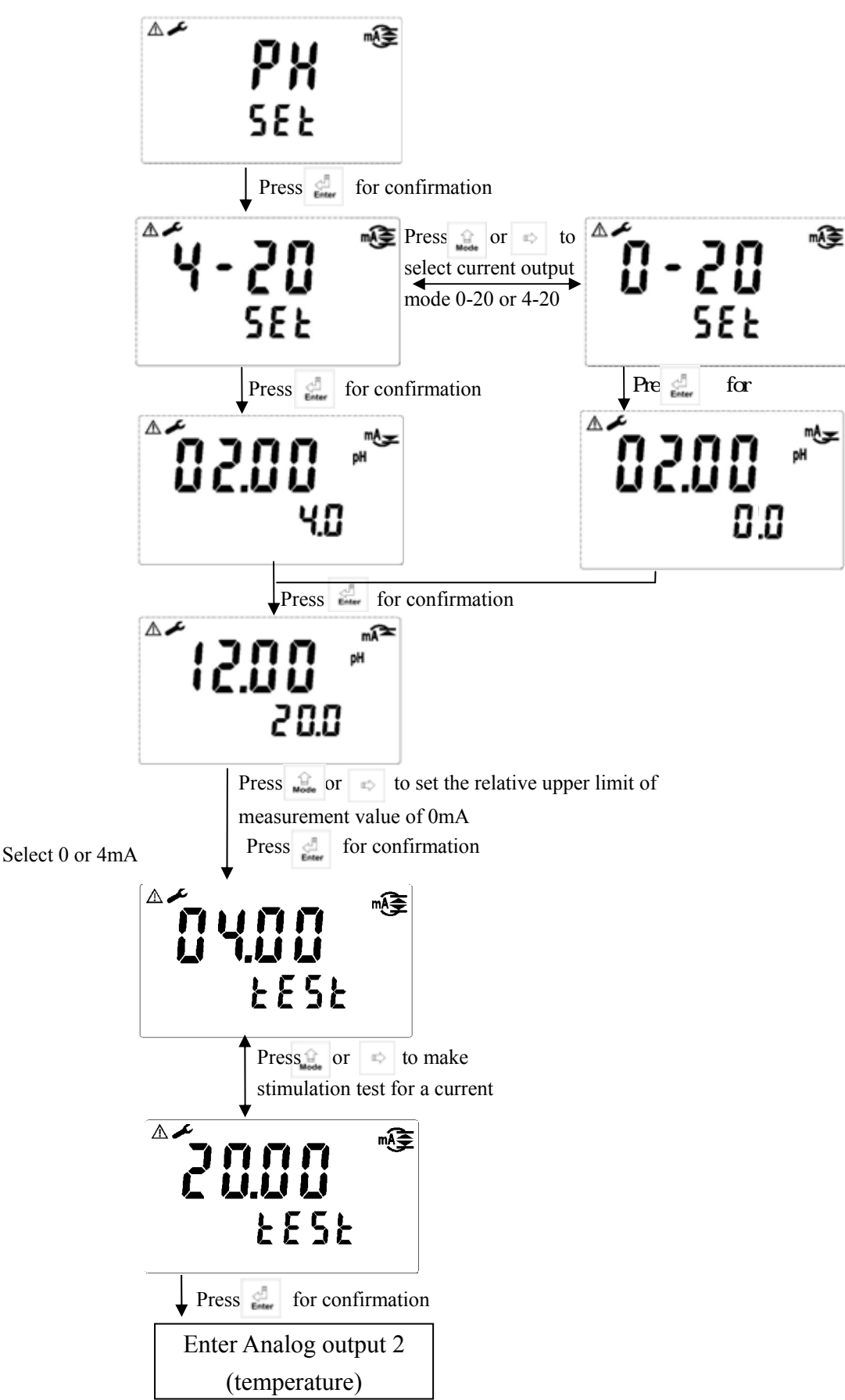

#### Note: The setting in 7.9 is for PC-3100 only.

#### 7.9 Analog output 2 (temperature) (PC-3100 only)

The user can adjust the relative relationship between the TEMP measurement range and the output current according to actual situation, in order to improve the recognition of current output.

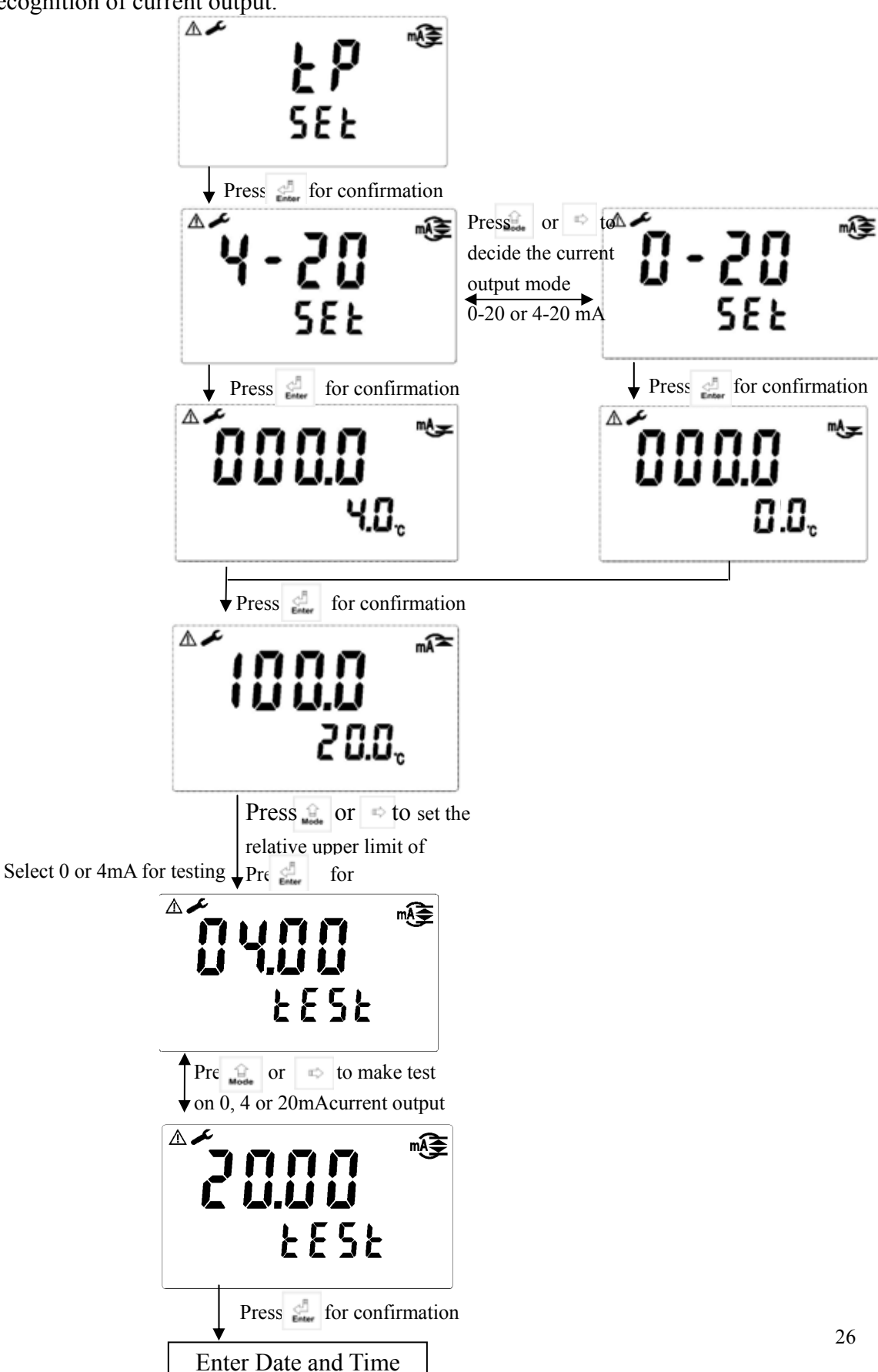

#### 7.10 Date and Time setting

#### 7.11 RS-485 set-up (PC-3100RS only)

The user can set, as necessry, the ID and transmission speed of the series output interface.

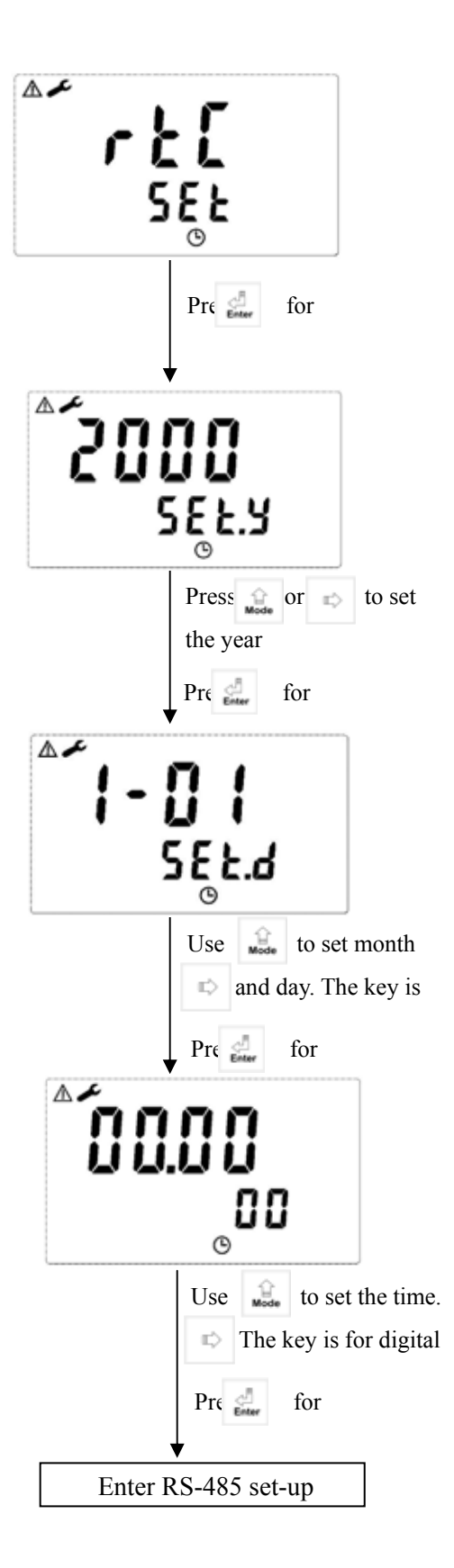

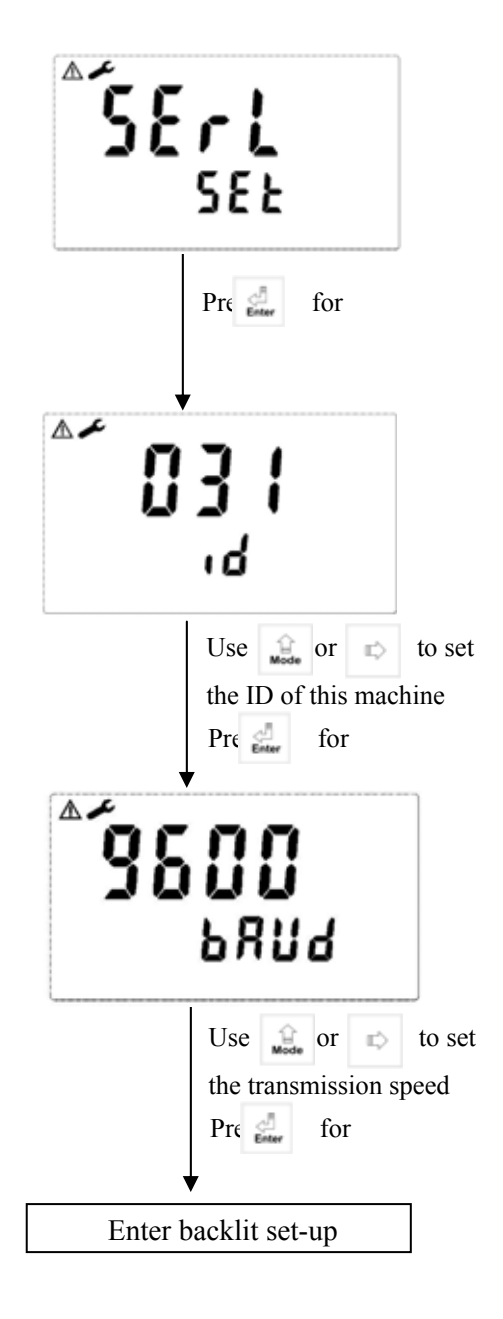

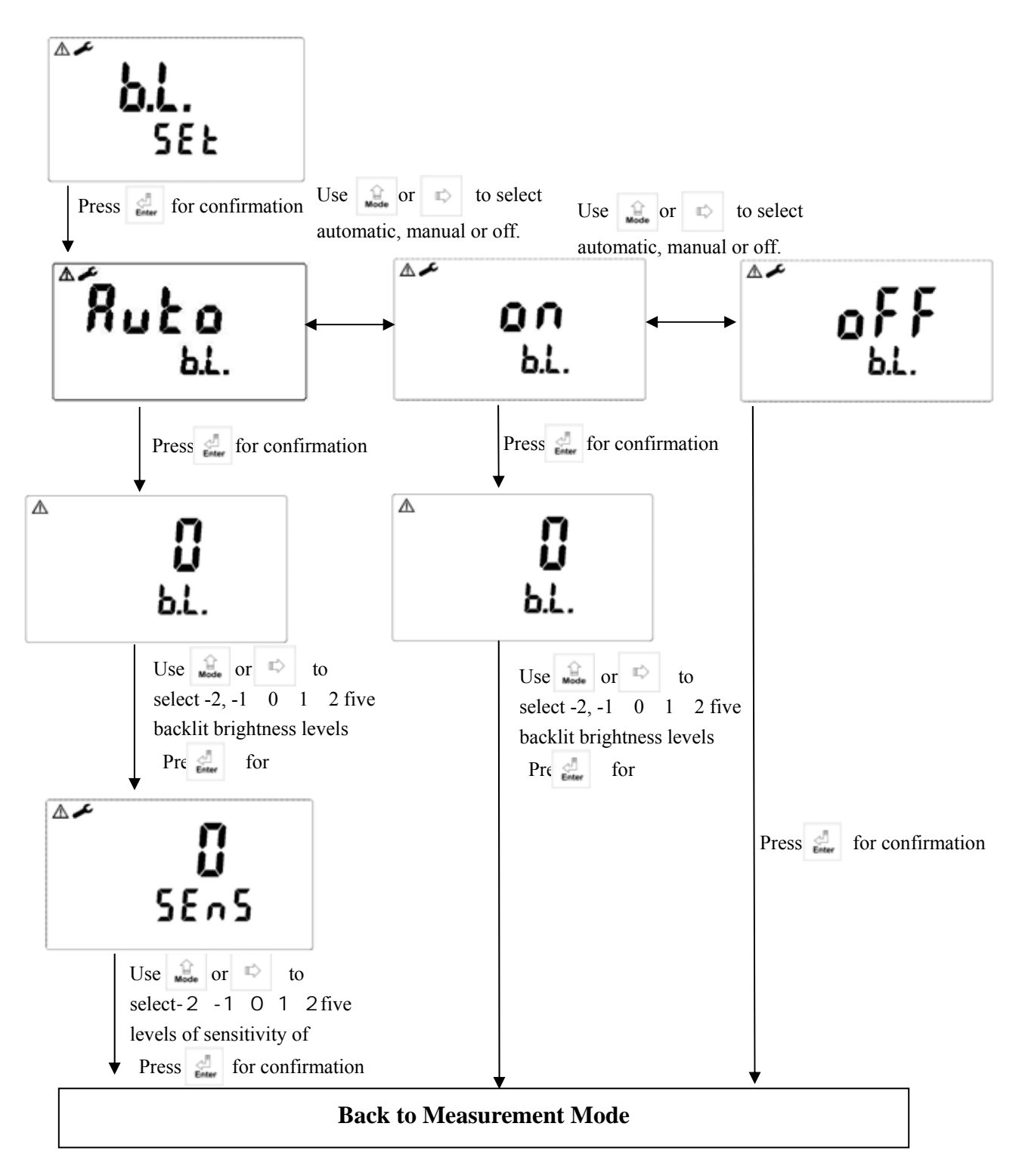

#### 8. Calibration

#### **Block diagram of Calibration :**

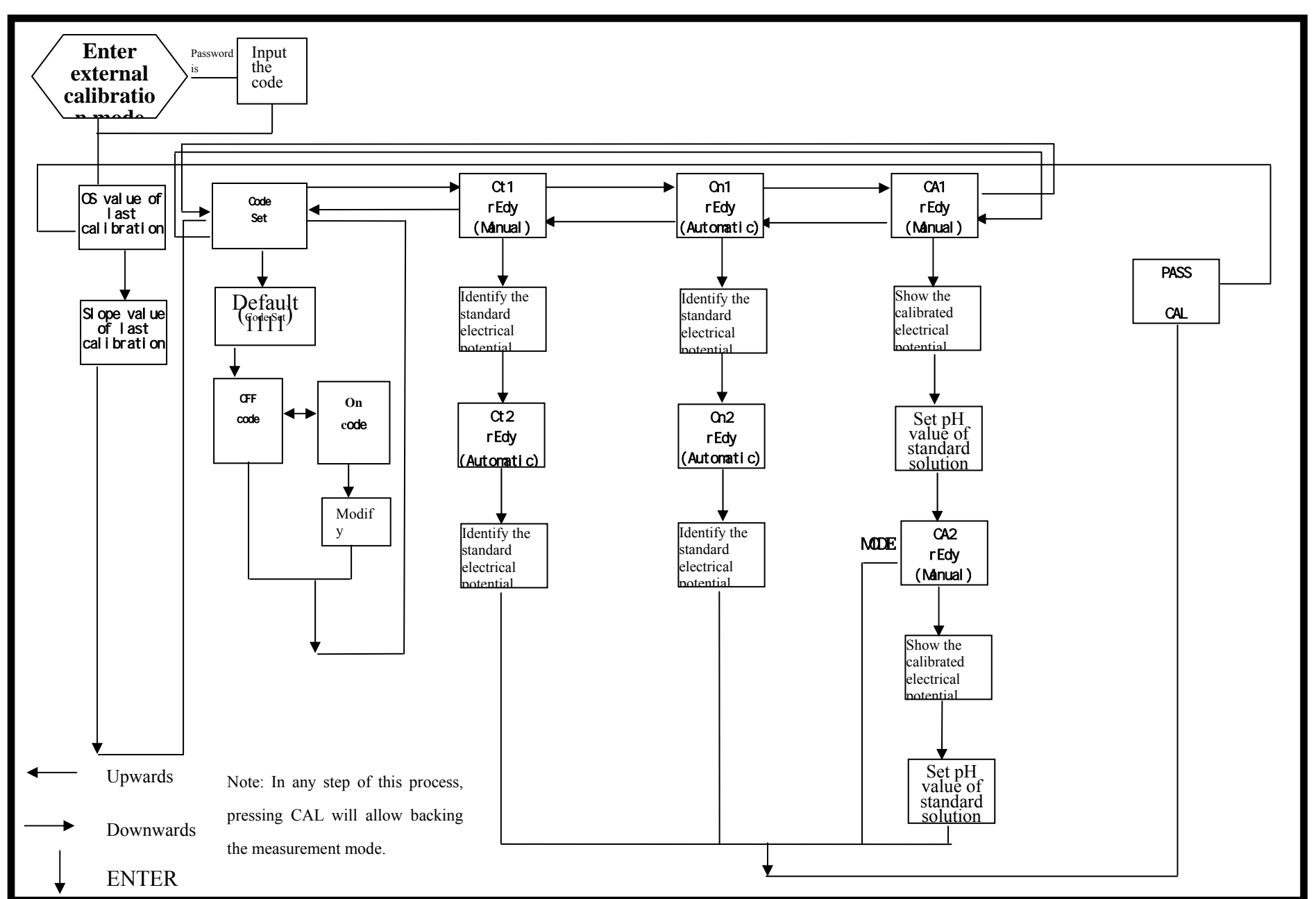

#### 8.1 Security code of calibration:

8.1.1Code authorization: The code authorization of parameter set-up is prior to the code authorization of calibration mode. Therefore, in order to enter the calibration model, you can input the parameter set-up model or the code of calibration mode.

.8.1.2 Code set: In the pH measurement mode, press simultaneously to access the OS value (by pressing ) and slope value (by pressing ) of previous calibration, and then use or to enter the code set page.

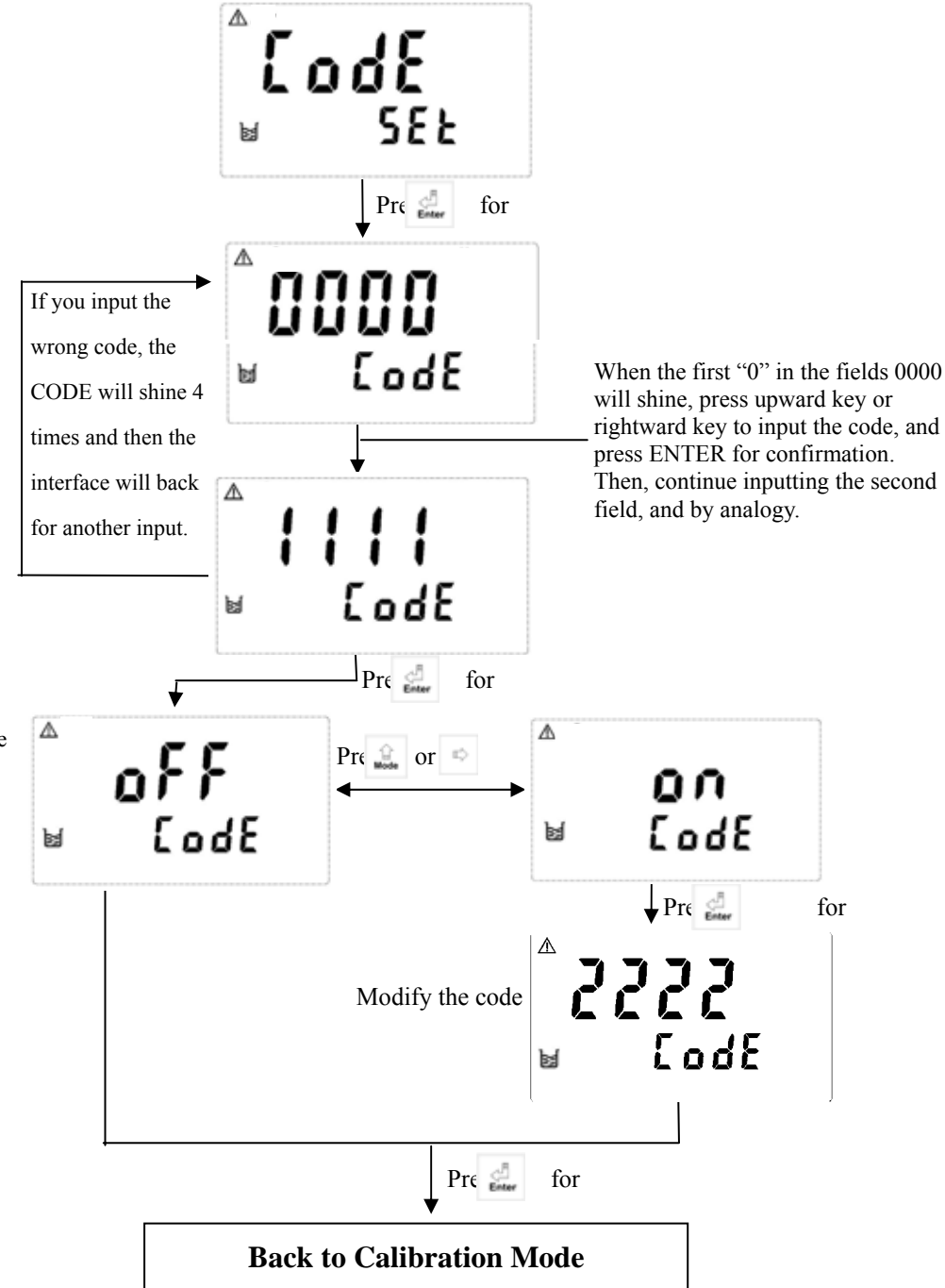

(If security code is cancelled, you can enter the set-up mode directly without inputting the password any more. You can reset the security code by pressing Model key by double pressing.)

#### 8.2 Entry of calibration mode

8.2.1 Pressing and pressing at any time allows backing to the measurement mode.

8.2.2 In entering the calibration mode, the display shows the previous calibration OS (null-point potential) value. Pressing allow entering the next page.

8.2.3 The display shows the previous calibration SLP (Slope) value. Press allow entering the calibration menu.

8.2.4 Use for to select **CA1, Ct1 or Cn1**, and press for confirmation. The preset is Ct1 Buffer calibration.

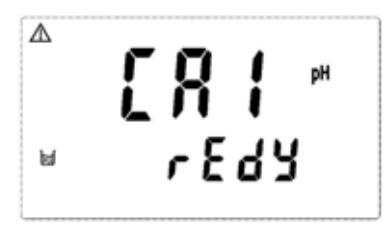

Note:

- 1. Ct1: Refer to TECH. Buffer: pH2.00, pH4.01, pH7.00, pH10.00, and pH12.00 (pH2.00 and pH12.00 are for PC-3100RS only.)
- 2. Cn1: Refer to NIST. Buffer: pH1.68, pH4.01, pH6.86, pH9.18, and pH12.46 (pH1.68 and pH12.46 are for PC-3100RS only.)
- **3. CA1: Refer to Asymmetry Buffer, for dual-point or three-point calibration only.**
- 4. Ct1 and Cn1 of PC-3100RS can apply three-point calibration, but must in sequence from high to low, or from low to high.

#### 8.3 Asymmetry Buffer calibration

#### 8.3.1 Single-point calibration:

In single-point calibration, it is only necessary to calibrate OS value and the unmodified SLP value. The instrument will apply the factory defaults or the SLP value of last calibration.

1. When entering CA1 calibration mode, clean the electrode with distill water before putting it in the buffer solution. Press is to start the calibration. Then display will show the mV value of the buffer and is begin to twinkle. After showing a similar number of pH value to the buffer solution, push is or to set the digit until it is equal to the buffer's standard. Then, push is to ensure it.

2. When the display shows "CA2", push and the display will show OS value. Push to back to the measurement mode.

#### 8.3.2 Dual-point Calibration

1. When entering CA1 calibration mode, clean the electrode with distill water before putting it in the buffer solution. Press constant the calibration. Then display will show the mV value of the buffer and constant begin to twinkle. After showing a similar number of pH value to the buffer solution, push constant or constant to set the digit until it is equal to the buffer's standard. Then, push constant to ensure it.

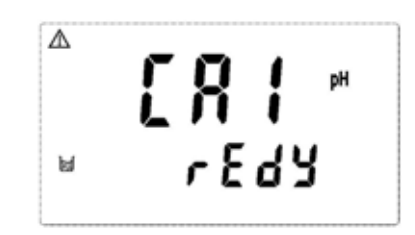

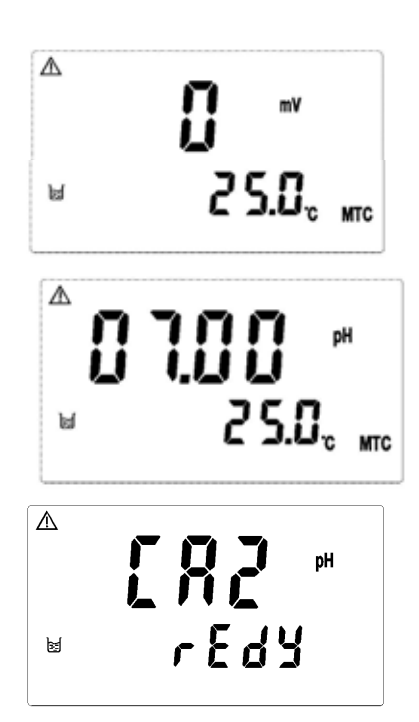

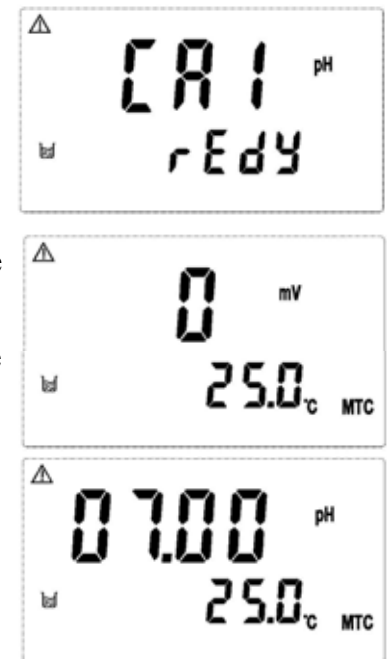

2. When entering CA2 calibration mode, clean the electrode with distill water before putting it in the buffer solution. Press is to start the calibration. Then display will show the mV value of the buffer and begin to twinkle. After showing a similar number of pH value to the buffer solution, push is or to set the digit until it is equal to the buffer's standard. Then, push is on ensure it.

3. When being calibrated successfully, it will show "CAL PASS". If the calibration is unsuccessful, it will show "CAL Err". (See chapter 10 for Error messages and solutions).

4. The display will automatically show the oS1 (zero-point mV) Value. Push bottom to see SLP1 (slope) value.
Push again to back to measurement mode.

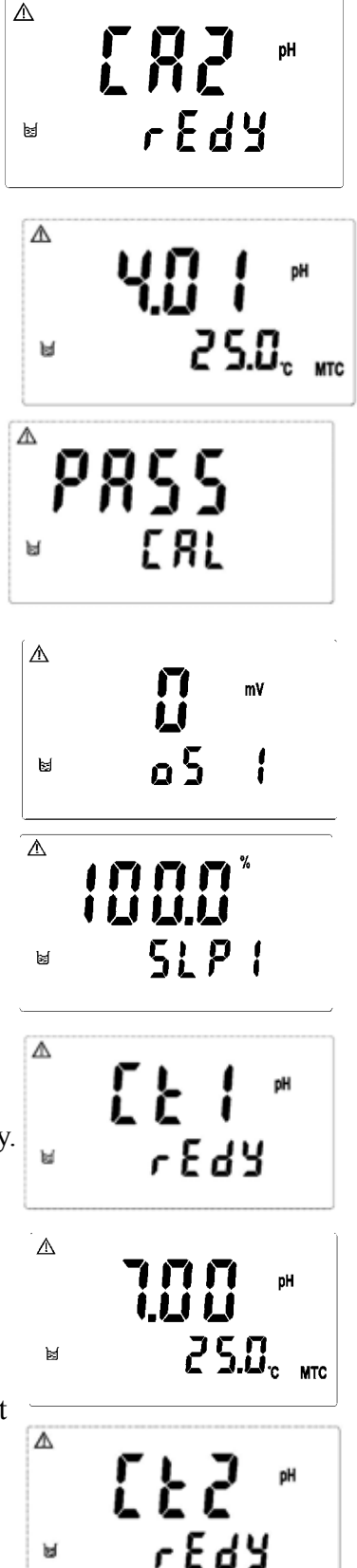

# 8.4 Calibration of Pre-set buffer (TECH.)8.4.1 Dual-point Calibration:

Enter Ct1 calibration mode. Clean the electrode completely.
 Put it into the first buffer solution. Then, push bottom to start the first-point calibration.

2. The display will show mV value while being calibrated. After the value becomes stable, the display will show the first pH value of calibration. Then, it will enter the second calibration (Ct2).

3. Clean the electrode completely, and put it into the second buffer solution. Then, push bottom to start the second-point calibration.

4. The display will show mV value while being calibrated. After the value becomes stable, the display will show the second pH value of calibration. Then, it will enter the calibration mode.

5. When being calibrated successfully, it will show "CAL PASS". If the calibration is unsuccessful, it will show "CAL Err". (See chapter 10 for Error messages and solutions).

6. The display will automatically show the oS1 (zero-point mV) Value. Push again to repeat the calibration steps as shown in 8.4.1 or push a to back to the measurement mode.

Note: The dual-point and three-point calibration steps of NTST Buffer are the same procedure as the calibration of TECH Buffer except the buffer's standard.

#### 8.4.2Three-point calibration (for PC-3100RS only):

1. Enter Ct1 calibration mode. Clean the electcompletely.Put it into the first buffer solution. Then, pushbottom to startthe first-point calibration.bottom to start

2. The display will show mV value while being calibrated. After the value becomes stable, the display will show the first pH value of calibration. Then, it will enter the second calibration (Ct2).

3. Clean the electrode completely, and put it into the second buffer solution. Then, push bottom to start the second-point calibration.

⚠ 2 5.0° MIC ы

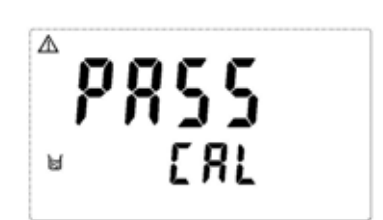

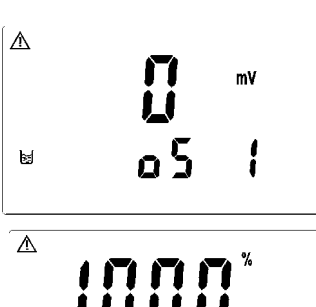

Δ

ы

 $\mathbf{A}$ 

ы

4. The display will show mV value while being calibrated. After the value becomes stable, the display will show the second pH value of calibration. Then, it will enter the third calibration (Ct3).

5. Clean the electrode completely, and put it into the second buffer solution. Then, push bottom to start the third-point calibration.

6. When being calibrated successfully, it will show "CAL PASS". If the calibration is unsuccessful, it will show "CAL Err". (See chapter 10 for Error messages and solutions).

7. The display will show OS1 value (zero-point) automatically. Push to show the SLP1 value of calibration; Push again to show OS2 value (zero-point); Push again to show SLP2 value; Push again to repeat the calibration steps as shown in 8.4.2 or push ogo back to measurement mode.

- Note: 1. The dual-point and three-point calibration steps of NTST Buffer are the same procedure as the calibration of TECH Buffer except the buffer's standard.
  - 2. When doing Three-point calibration, be aware of calibrating it from lowest pH value to highest one, or vice versa.

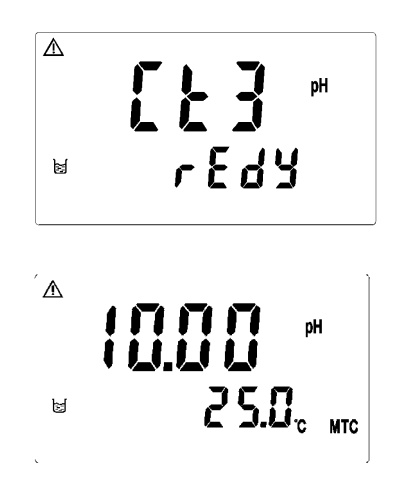

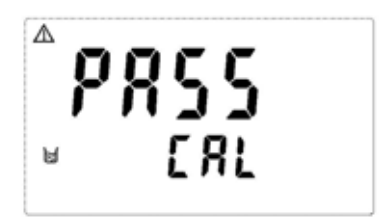

#### 8.5 **ORP** calibration:

It is unnecessary to make regular calibration for ORP electrode as pH electrode, and it is only necessary to use ORP Buffer to check the electrode or adjust the deviation of electrical potential. Push 4 for the adjustment of ORP zero-point electrical potential.

Clean the electrode completely, and put it into the buffer solution. Check the difference between the readout and buffer solution. Push and or to to set the digit until it is equal to the buffer's standard. Then, push and to ensure it and push to back to the measurement mode.

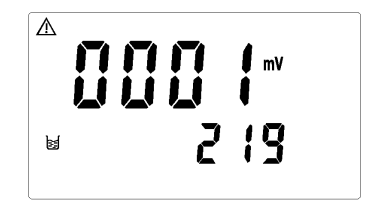

#### 9. Instruction set for RS-485 (PC-3100RS only)

RS-485 should apply MASTER+ SLAVE structure, which means that MASTER (computer) sends out orders and SLAVE (controller) is responsible to respond to the order. A standard RS-485 network totally contains 32 points of MASTER and SLAVE. Usually, MASTER=0 and SLAVE=1~31. Every RS-485 equipment has a specific ID which helps to identify whom the order is sent to, so please set up the ID in the set-up mode.

Factory default: ID=031 Baud Speed=9600

#### 9.1 Illustration of connection for RS-485 < Important!>

No matter how many controllers are used for RS-485 transmission, the last one should be connected to a terminal resistance (so does single controller), so it is necessary to connect a terminal resistance of  $100\Omega$  between D+(B) and D-(A) of PC-3100RS.

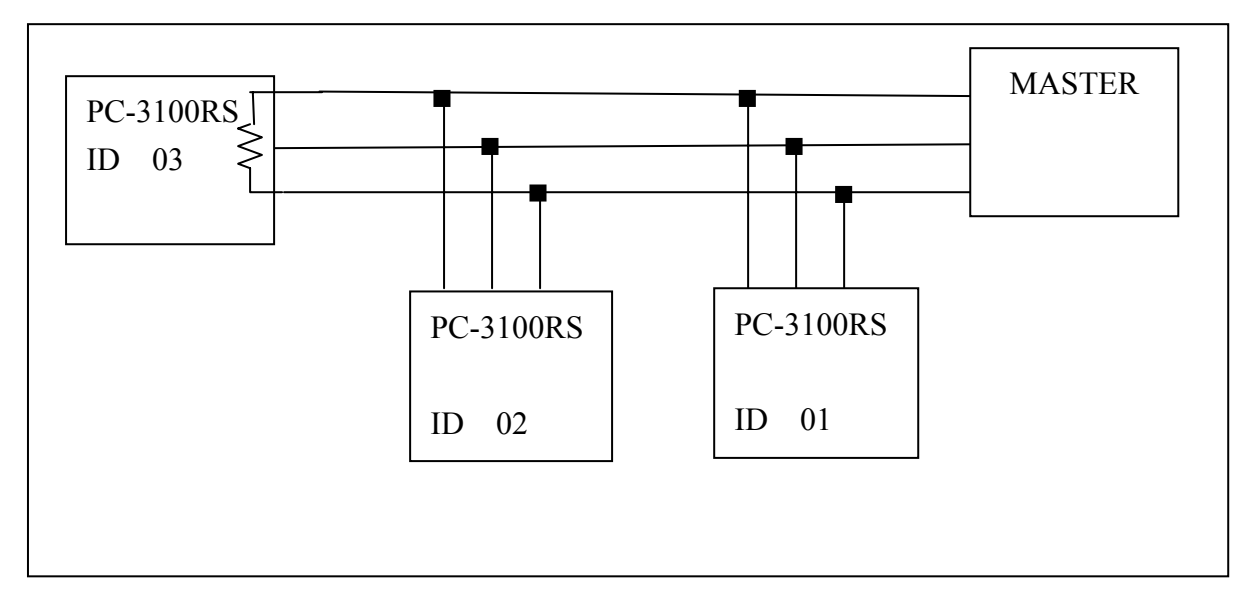

The following data feedbacks are the communication content between the controller and Windows HyperTerminal. The related settings of HyperTerminal are shown as follows:

- Click [start] on the lower left; select[program set] [Accessorial applications]
   [Communication] [Hyper Terminal], and the display will show a window of "Hyper Terminal".
- 2. Set icon and online name for Hyper Terminal before entering the "ONLINE" window.
- 3. Select communication terminal (for example, select <sup>r</sup> connect COM1 J) in <sup>r</sup> Use online (N): J in "ONLINE" window, and then enter the window "COM1 content".
- 4. In <sup>r</sup> transmission bit per second (B): jin "COM1 content", select baud rate=9600 (It should be consistent with controller settings), data bit (D)=8, parity check(P)=none, stop bit (S)= 1, flow control (E) =none.
- 5. Click [intermit online]
- 6. Click [file] [content], and enter the window "XXX content".
- 7. Click [setting value] [ASCII setting] to enter "ASCII setting" window.
- 8. In "ASCII setting" window, select  $\Gamma$  newline at the end of each line (S)  $\downarrow$ ,

<sup>r</sup> Respond to the input characters (E)  $_{J}$ , <sup>r</sup> Add LF at the end of each input line (A)  $_{J}$  and <sup>r</sup> newline if exceeding the width of terminal (W)  $_{J}$ , and then leave

"ASCII setting" window by pushing [confirm].

9. Push [confirm] to leave "XXX content" window.

10. Push [call] to link the communication.

#### 9.2 RS-485 Instruction set of measurement mode:

Instruction format: ABBCC[(XXXX)]

- A : Instruction leader character
- BB : RS-485 ID
- CC : Instruction
- [] : Omission if there is no parameter

(XXXX): Parameter input

# Readout in the measurement mode and the instruction examples in set-up mode <0011 refers to ID01 machine>

| Items | Instruction function              | Syntactic instruction | Output format        | Data feedback instances                                                         |
|-------|-----------------------------------|-----------------------|----------------------|---------------------------------------------------------------------------------|
| 1     | Read the date                     | \$01LT                | \$\$0011LLTT         | >00 2006/09/01 13:47:59                                                         |
| 2     | Read measurement value            | \$01LV                | \$\$0011LLVV         | >00 1.97pH M 25.0C                                                              |
| 2     | Identify Relay status             | ¢011 D                | ¢¢∩∩111 I DD         | >00 RLY1 OFF, RLY2                                                              |
| 3     |                                   | JUILK                 | \$\$0011LLKK         | OFF, WASH OFF                                                                   |
| 4     | Read measurement value and status | \$01LA                | \$\$0011LLAA         | >00<br>2006/09/01 13:48:36<br>1.97pH M 25.0C<br>RLY1 OFF, RLY2 OFF,<br>WASH OFF |
| 5     | Read the final calibration data   | \$01LC                | \$\$0011LLCC         | >00 CAL pH 0MV 100.0%<br>2004/01/01 00:00:00                                    |
| 6     | Enter set-up mode                 | !01SI(2695)           | !!0011SSII(22669955) | >00 OK                                                                          |

#### 9.3 RS-485 Instruction set of set-up mode:

Instruction format: ABBCC[(XXXX)] [(XXXX)] [(XXXX)]

A : Instruction leader character

BB : RS-485 ID

CC : Instruction

[] : Omission if there is no parameter

(XXXX): Parameter input

#### **Readout of parameter settings in set-up mode**

| Itoma | Instruction for stice            | Syntactic   | Outrout formerat     | Data feedback |
|-------|----------------------------------|-------------|----------------------|---------------|
| nems  | Instruction function             | instruction | Output format        | instances     |
| 1     | Read ID                          | #01ID       | ##0011IIDD           | >00 01        |
| 2     | Read setting speed               | #01BR       | ##0011BBRR           | >00 9600      |
| 2     | Read current output              | #01DS       |                      | > 00 4 2014   |
| 3     | Relative PH/ORP setting value    | #01KS       | ##0011KKSS           | >00 4-20MA    |
|       | Read current output              |             |                      |               |
| 4     | Relative temperature setting     | #01TS       | ##0011TTSS           | >00 4-20MA    |
|       | value                            |             |                      |               |
| 5     | Read current output              | #01D A      |                      | >00 2.00pH    |
| 3     | Relative PH/ORP setting value    | #UIKA       | ##0011KKAA           | 12.00pH       |
|       | Read current output              |             |                      | >00 M 0 0C M  |
| 6     | Relative temperature setting     | #01TA       | ##0011TTAA           | -00 M 0.0C M  |
|       | value                            |             |                      | 100.0C        |
| 7     | Read cleaning setting value      | #01WT       | ##0011WWTT           | >00 0 0       |
| Q     | Read high point alarm            | #01UM       | ##00111111NN         |               |
| 0     | controlling way                  | #01111      | ##0011111110101      | 200 A010      |
| 0     | Read low point alarm controlling | #011 M      | ##00111 I MM         |               |
| ,     | way                              |             |                      | 200 A010      |
| 10    | Read high point alarm setting    | #01UD       | ##00111111DD         | >00 10.00pH   |
| 10    | value                            | #0111       | #01HP  ##0011HHPP  ( |               |
| 11    | Read low point alarm setting     | #011 D      | ##001111 DD          | >00 4.00pH    |
| 11    | value                            | #01L1       | ##0011LL11           | 0.10pH        |
| 12    | Read measurement mode            | #01MM       | ##0011MMMM           | >00 pH        |
| 12    | Read present temperature         | #01TM       | ##0011TTMM           |               |
| 13    | compensation way                 | #0111       |                      | 200 MANUAL    |
|       | Read present manual              |             |                      |               |
| 14    | temperature setting value or     | #01TV       | ##0011TTVV           | >00 M 25 0C   |
| 14    | automatic temperature correction |             |                      | -00 WI 23.0C  |
|       | value                            |             |                      |               |

| Items | Instruction function          | Instruction language                                     | Set the parameter range |  |
|-------|-------------------------------|----------------------------------------------------------|-------------------------|--|
|       |                               |                                                          | xxxx: 2000~2099 year    |  |
| 1     | Input the date                | &01SD(xxxx)(yy)(zz)                                      | yy : $1 \sim 12$ month  |  |
|       |                               |                                                          | zz : 1~31 day           |  |
|       |                               |                                                          | xx: 0~23 hour           |  |
| 2     | Input the time                | &01ST(xx)(yy)(zz)                                        | yy: 0~59 minute         |  |
|       |                               |                                                          | zz: 0-59 second         |  |
| 3     | Relay1 terminal test          | &01SH(x)                                                 | x: ON or OFF            |  |
| 4     | Relay2 terminal test          | &01SL(x)                                                 | x: ON or OFF            |  |
| 5     | WASH terminal test            | &01SW(x)                                                 | x: ON or OFF            |  |
| 6     | Set current pH/ORP way        | &01RS(x)                                                 | x: 0 or 4 mA            |  |
| 7     | Set current temperature way   | &01TS(x)                                                 | x: 0 or 4 mA            |  |
| 8     | Set current pH/ORP value      | &01RA(xxxx)(yyyy)                                        | Refer Note1             |  |
| 9     | Set current temperature value | &01TA(xxxx)(yyyy)                                        | Refer Note2             |  |
| 10    | WASH time setting             | (201WT(yyyy)(yyyy))                                      | xxxx: 0-9999 sec./ON    |  |
| 10    |                               | $\alpha$ 01 w 1(xxxx)(yyyy)                              | уууу: 0-9999 Н./Off     |  |
| 11    | High point control setting    | &01HM(x)                                                 | x: AUTO or OFF          |  |
| 12    | Low point control setting     | &01LM(x)                                                 | x: AUTO or OFF          |  |
| 13    | Input PH/ORP high point       | <b>8-0111D</b> ( <b>1111</b> )                           | Refer Note3             |  |
| 15    | alarm value                   |                                                          |                         |  |
| 14    | Input PH/ORP low point        | $(x_1, y_2, y_3, y_4, y_4, y_4, y_4, y_4, y_4, y_4, y_4$ | Refer Note4             |  |
| 14    | alarm value                   |                                                          |                         |  |
| 15    | Setting of measurement way    | &01MM(x)                                                 | x: pH or ORP            |  |
| 16    | Setting of temperature        | $g(\mathbf{x})$                                          | x: AUTO/P、AUTO/N or     |  |
| 10    | compensation way              |                                                          | OFF                     |  |
|       | Setting of manual temperature |                                                          |                         |  |
|       | compensation value            |                                                          |                         |  |
| 17    | Setting of automatic          | &01TV(xxxx)                                              | Refer Note 5            |  |
|       | temperature compensation      |                                                          |                         |  |
|       | value                         |                                                          |                         |  |
| 18    | Restore original factory      | &01DS(ON)                                                |                         |  |
| 10    | parameter settings            |                                                          |                         |  |
| 19    | Leave the set-up mode         | &01SO                                                    |                         |  |

#### Input of parameter settings in set-up mode

Note:

- (xxxx) stands for low current output setting value; (yyyy) stands for high current output setting value.
   pH mode: setting range -2.00~16.00 pH; for example, 5.00 pH is set as (500)
   ORP mode: setting range -1999~1999 mV; for example, -250 mV is set as (-250)
- 2. (xxxx) stands for low current output setting value; (yyyy) stands for high current output setting value.
  Temperature setting range -30.0~130.0 ; for example, 25.0 is set as (250)
- 3. (xxxx) stands for high point alarm setting value; (yyy) stands for high point hysteresis setting value.
  Alarm setting range:
  pH mode: -2.00~16.00 pH; for example, 5.00 pH is set as (500)
  ORP mode: -1999~1999 mV; for example, -250 mV is set as (-250)
  Hysteresis setting range:
  pH mode: 0.00~2.00 pH; for example, 0.20 pH is set as (20)
  ORP mode: 0~200 mV; for example, 50 mV is set as (50)
- 4. (xxxx) stands for high point alarm setting value; (yyy) stands for high point hysteresis setting value.
  Alarm setting range:
  pH mode: -2.00~16.00 pH; for example, 5.00 pH is set as (500)

ORP mode: -1999~1999 mV; for example, -250 mV is set as (-250) Hysteresis setting value: pH mode: 0.00~2.00 pH; for example, 0.20 pH is set as (20) ORP mode: 0~200 mV; for example, 50 mV is set as (50)

5. (xxxx) stands for the manual temperature setting value when the temperature compensation is OFF; the temperature difference correction when the temperature compensation way is AUTO/P; or no function when the temperature compensation way is AUTO/N.
Manual temperature setting range: -30.0~130.0 ; for example, 45.0 is set as (450)
Temperature difference correction range: 0.0~5.0 ; for example, 2.1 is set as (21)

| 10. Error messages (Error code)               |                                                                                                    |                                                                                                    |
|-----------------------------------------------|----------------------------------------------------------------------------------------------------|----------------------------------------------------------------------------------------------------|
| Phenomenon                                    | Possible cause                                                                                                    | Dispositions                                                                                                    |
| Err 9                                         | equipment failure                                                                                                    | Please inform the maintainers for disposition                                                                                                    |
| ▲<br><b>Erry</b> ™<br>⊌ ERL                   | <ol> <li>During the<br/>calibration, the<br/>buffer is over<br/>5~50</li> <li>The buffer can<br/>not be identified.</li> </ol> | <ol> <li>Please adjust the buffer<br/>temperature to the<br/>appropriate temperature<br/>range and make another<br/>calibration.</li> <li>Please change the buffer<br/>or maintain and update<br/>the electrode to make<br/>another calibration.</li> </ol> |
| <sup>▲</sup> <b>ξ ┌ ┌ ᢃ</b> <sup>⊮</sup><br>⊌ | The readout is<br>unstable                                                                                                    | Please check whether there<br>is bubble or air in the glass<br>end of the electrode;<br>maintain the electrode or<br>change a new electrode, and<br>make another calibration.                                                                               |
| <sup>™</sup> <b>€гг5</b> ™<br>⊌ [81           | The calibration<br>sequence is incorrect.<br>(Three-point<br>calibration)                                                      | Please calibrate in correct<br>sequence (from lowest pH<br>value to highest one, or<br>vice versa.).                                                                                                    |
| ▲ <b>5 3</b> ™<br>⊌ [81                       | SLOPE value<br>exceeds the upper or<br>lower limit                                                                             | Maintain the electrode or<br>change a new electrode, and<br>make another calibration.                                                                                                    |
| ▲ [RL                                         | OFFSET(zero-point<br>electric potential)<br>value 60mv                                                                         | Maintain the electrode or<br>change a new electrode, and<br>make another calibration.                                                                                                    |

### **10. Error messages (Error code)**

#### **11. Maintenance**

Generally speaking, if normally operate, the controller produced by our company need no maintenance expect regular cleaning and calibration of the electrode, in order to ensure accurate and stable measurement value and normal system operation.

The cleaning cycle for the electrode depends on the pollution degree of the tested water sample. Generally speaking, it is recommended to make weekly cleaning. The following chart gives introductions of different cleaning methods in light of difference pollutions, in order to provide the operators with reference for cleaning and maintenance.

| Pollution types                                | Cleaning methods                              |  |
|------------------------------------------------|-----------------------------------------------|--|
| In the testing solution, there is protein that | Soak the electrode in Pepsin/HCL solution for |  |
| can pollute the electrode film.                | several hours, such as METTLER-TOLEDO         |  |
|                                                | 9891 electrode cleaning solution.             |  |
|                                                | Soak the electrode in Thiourea/HCL solution   |  |
| Sulfide pollution                              | until the electrode film turns white, such as |  |
| (electrode film becomes black)                 | METTLER-TOLEDO 9891 electrode cleaning        |  |
|                                                | solution.                                     |  |
| Pollution by grease or organic substance.      | Use acetone or ethanol to clean the electrode |  |
|                                                | temporarily for a few seconds.                |  |
| Common pollution                               | Use 0.1moL/1NaOH or 0.1mol/1HCL to clean      |  |
|                                                | the electrode for a few minutes.              |  |

After using the above methods to clean the electrode, please wash it cleanly with fresh water, and soak the electrode in 3MKCL solution for about 15 minutes. After that, make calibration for electrode again.

During the electrode cleaning process, please do not rub the electrode glass sensor or clean the electrode with mechanical way; otherwise, there will be statics that influence the electrode reaction.

For the cleaning of platinum electrode, wipe the platinum ring with watered cloth.

The electrode cleaning cycle depends on the pollution degree of the water sample. Generally speaking, weekly cleaning and calibration is suggested, or clean it according to the electrode operation manual or as suggested by the original factory.